# EPSON STYLUS ... OFFICE BX600FW/OFFICE TX600FW/SX600FW Series

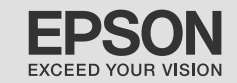

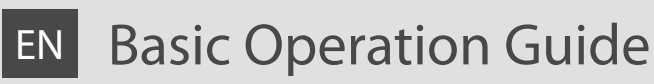

- for use without a computer -

# **RU** Руководство по основным операциям

- для использования без компьютера -

# UA Посібник з основних операцій

- для використання без комп'ютера -

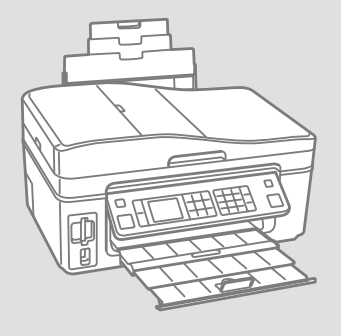

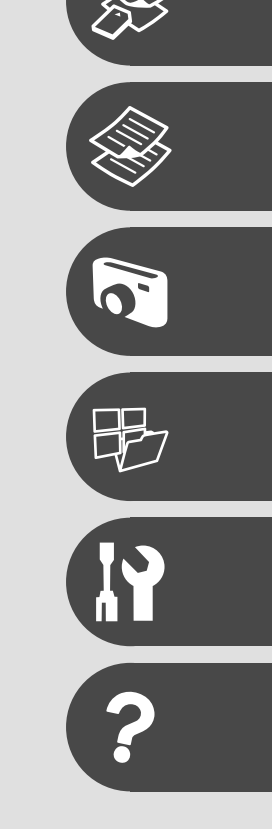

# About This Guide Информация о руководстве Посібник

Follow these guidelines as you read your instructions: Следуйте этим указаниям во время чтения инструкций: Під час читання інструкцій дотримуйтеся цих вказівок:

|                                                                                          | Ð                                                                                                    | $\otimes$                                                                              | Ø                                                                                                   |                                                                          |
|------------------------------------------------------------------------------------------|----------------------------------------------------------------------------------------------------|----------------------------------------------------------------------------------------|----------------------------------------------------------------------------------------------------|--------------------------------------------------------------------------|
| Warning:<br>Warnings must be followed<br>carefully to avoid bodily injury.               | Caution:<br>Cautions must be observed<br>to avoid damage to your<br>equipment.                        | Must be observed to avoid<br>bodily injury and damage to<br>your equipment.            | Note:<br>Notes contain important<br>information and hints for using<br>the printer.                 | Indicates a page number where<br>additional information can be<br>found. |
| Предупреждение:<br>Предупреждения необходимо<br>соблюдать во избежание<br>травм.         | Осторожно:<br>Меры предосторожности необходимо<br>соблюдать во избежание повреждения<br>оборудования. | Эти указания необходимо<br>соблюдать во избежание травм<br>и повреждения оборудования. | Примечание:<br>В примечаниях содержатся<br>важная информация и советы<br>по использованию принтера. | Здесь указывается номер<br>страницы с дополнительной<br>информацией.     |
| Попередження:<br>попереджень слід уважно<br>дотримуватися, щоб запобігти<br>травмуванню. | Застереження:<br>застереження слід виконувати,<br>щоб уникнути пошкодження<br>обладнання.             | Слід дотримуватися, щоб<br>уникнути травмування або<br>пошкодження обладнання.         | Примітка:<br>примітки містять важливу<br>інформацію і поради щодо<br>експлуатації принтера.         | Вказує номер сторінки, що<br>містить додаткову інформацію.               |

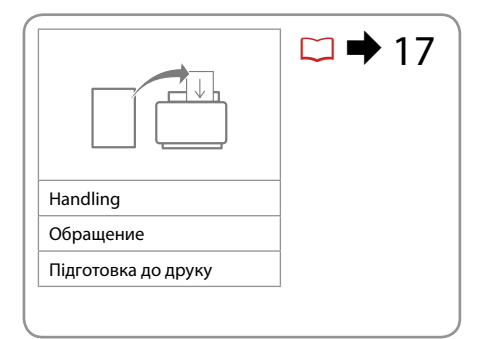

|                   | → []                 |                      | ☑ ➡ 27 |
|-------------------|----------------------|----------------------|--------|
| Copy mode         | Photos/Documents     | Color restoration    |        |
| Режим Копирование | Фотографии/документы | Восстановление цвета |        |
| Режим Копіюв.     | Фотографії/документи | Оновлення кольору    |        |
|                   |                      | ·,                   |        |

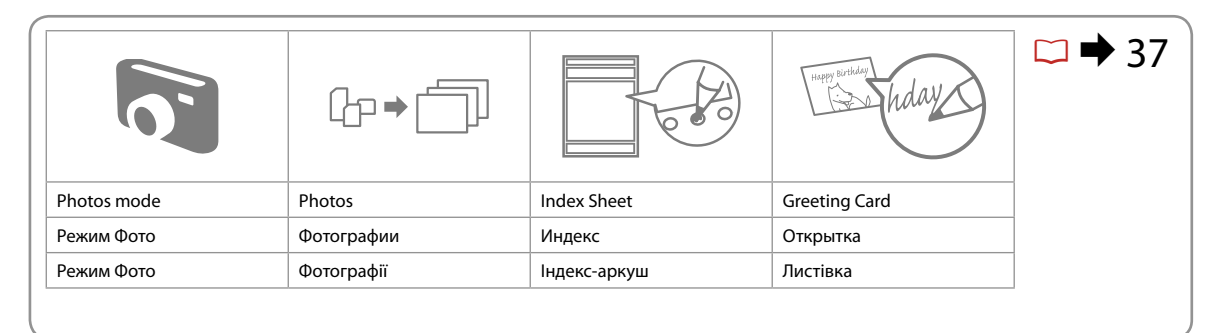

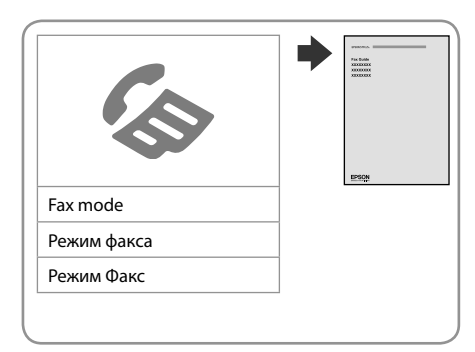

|                       | >                  |                                | ☑ ➡ 53 |
|-----------------------|--------------------|--------------------------------|--------|
| Backup Data           | Scan mode          | Print Ruled Papers             |        |
| Резервное копирование | Режим Сканирование | Печать на линованной<br>бумаге |        |
| Рез.коп. дані         | Режим Скан.        | Друк. лінійов. пап.            |        |

### EN Contents

| Important Safety Instructions                  | 6  |
|------------------------------------------------|----|
| Guide to Control Panel                         |    |
| Adjusting the Angle of the Panel               |    |
| Power Saving Function                          | 11 |
| Using the LCD Screen                           | 12 |
| Restarting Automatically after a Power Failure | 15 |

#### Handling Media

| Selecting Paper         |    |
|-------------------------|----|
| Loading Paper           | 20 |
| Inserting a Memory Card |    |
| Placing Originals       |    |
| 5 5                     |    |

#### Copying

| Copying Documents      | 28 |
|------------------------|----|
| Reprint/Restore Photos | 30 |
| Copy Mode Menu List    | 33 |

#### Photos Mode

| Printing Photos                       |
|---------------------------------------|
| Printing in Various Layouts           |
| Printing Photo Greeting Cards42       |
| Printing Photos from an Index Sheet45 |
| Photos Mode Menu List                 |

#### Other Mode

| Printing Ruled Paper              |
|-----------------------------------|
| Scanning to a Memory Card         |
| Scanning to a Computer            |
| Backup to External Storage Device |
| Other Mode Menu List60            |

#### Setup Mode (Maintenance)

| Checking the Ink Cartridge Status | 64 |
|-----------------------------------|----|
| Checking/Cleaning the Print Head  | 66 |
| Aligning the Print Head           |    |
| PictBridge Setup                  |    |
| Setup Mode Menu List              | 72 |

#### **Solving Problems**

| Error Messages              | 76 |
|-----------------------------|----|
| Replacing Ink Cartridges    | 80 |
| Paper Jam                   |    |
| Print Quality Problems      |    |
| Print Layout Problems       |    |
| Contacting Customer Support |    |
| Index                       |    |
|                             |    |

#### RU Оглавление

| ПО                                           |    |
|----------------------------------------------|----|
| Важные правила техники безопасности          | 6  |
| Информация о панели управления               | 8  |
| Регулирование угла наклона панели            | 11 |
| Функция энергосбережения                     | 11 |
| Использование ЖК-дисплея                     | 12 |
| Автоматический перезапуск после сбоя питания | 15 |
| Обрашение с носителями                       |    |
| Выбор бумаги                                 |    |
| Загрузка бумаги                              |    |
| Вставка карты памяти                         | 22 |
| Расположение оригиналов                      | 24 |
| Копирование                                  |    |
| Копирование документов                       |    |
| Повтор.печать/восстан-ие фото                |    |
| Список параметров в меню режима Копирование  |    |
| Режим Фото                                   |    |
|                                              | 20 |
| Печать в фотографии                          |    |
| Печать фотооткрыток                          |    |
| Печать фото из инлексной страницы            | 45 |
| Список параметров в меню режима Фото         |    |
|                                              |    |
| Прочие режимы                                | 54 |
| Печать на линованной бумаге                  |    |
| Сканирование на карту памяти                 |    |
| Сканирование с передачей в компьютер         |    |
| Список параметров в меню процих режимов      |    |
| список параметров в мено прочих режимов      |    |
| Режим Установка (сервис)                     |    |
| Проверка состояния картриджа                 | 64 |
| Проверка/прочистка печатающей головки        |    |
| Калибровка печатающей головки                |    |
| Настроика PictBridge                         |    |
| Список параметров в меню режима Установка    |    |
| Устранение проблем                           |    |
| Сообщения об ошибке                          | 76 |
| Замена картриджей                            | 80 |
| Замятие бумаги                               | 84 |
| Проблемы с качеством печати                  |    |
| Проблемы с макетом печати                    |    |
| Обращение в службу поддержки                 |    |
| указатель                                    | 91 |

### UA Зміст

| Важливі вказівки з техніки безпеки          | 6  |
|---------------------------------------------|----|
| Довідник для панелі керування               | 8  |
| Регулювання кута нахилу панелі              | 11 |
| Функція енергозбереження                    | 11 |
| Використання РК-екрану                      | 12 |
| Автоматичний перезапуск після збою живлення | 15 |

#### Підготовка носіїв до друку

| Вибір паперу                | 18 |
|-----------------------------|----|
| Завантаження паперу         | 20 |
| Встановлення картки пам'яті | 22 |
| Розмішення оригіналів       |    |
| ·                           |    |

#### Копіювання

| Копіювання документів                 |  |
|---------------------------------------|--|
| Передрукування/відновлення фотографій |  |
| Список меню режиму Копіюв             |  |

#### Режим Фото

| Друк фотографій                      |  |
|--------------------------------------|--|
| Друк із використанням різних макетів |  |
| Друк фотолистівок                    |  |
| Друк фотографій з індекс-аркуша      |  |
| Список меню режиму Фото              |  |

#### Режим Інше

| Друк на лінійованому папері               | 54 |
|-------------------------------------------|----|
| Сканування на картку пам'яті              | 56 |
| Сканування на комп'ютер                   | 57 |
| Резервне копіювання на зовнішній пристрій |    |
| Список меню режиму Інше                   | 60 |

#### Режим Налашт. (технічне обслуговування)

| Перевірка стану картриджа               | 64 |
|-----------------------------------------|----|
| Перевірка/очищення друкувальної голівки | 66 |
| Вирівнювання друкувальної голівки       | 68 |
| Налаштування PictBridge                 | 70 |
| Список меню режиму Налашт.              | 72 |

#### Вирішення проблем

| Повідомлення про помилки                | 76 |
|-----------------------------------------|----|
| Заміна чорнильних картриджів            | 80 |
| Застрягання паперу                      | 84 |
| Проблеми якості друку                   |    |
| Проблеми макета друку                   |    |
| Звертання до служби технічної підтримки |    |
| Покажчик                                | 92 |

### Important Safety Instructions

# Важные правила техники безопасности

# Важливі вказівки з техніки безпеки

| 120V                                                                                                 |                                                                                                    |                                                                                                    |                                                                               |                                                                           |                                                                            |
|----------------------------------------------------------------------------------------------------|----------------------------------------------------------------------------------------------------|----------------------------------------------------------------------------------------------------|-------------------------------------------------------------------------------|---------------------------------------------------------------------------|----------------------------------------------------------------------------|
| Make sure the power cord<br>meets all relevant local safety<br>standards.                            | Place the printer near a wall<br>outlet where the power cord<br>can be easily unplugged.                                         | Use only the power cord that<br>comes with the printer. Use of<br>another cord may cause fire or<br>shock. Do not use the cord with<br>any other equipment.                                                                                                    | Use only the type of power source indicated on the label.                     | Do not let the power cord become damaged or frayed.                       | Do not open the scanner unit<br>while copying, printing, or<br>scanning.   |
| Убедитесь, что шнур<br>питания соответствует всем<br>действующим местным<br>стандартам безопасности. | Расположите принтер возле<br>розетки, от которой можно<br>без труда отсоединить шнур<br>питания.                                 | Используйте шнур питания,<br>прилагаемый к принтеру.<br>Использование другого<br>шнура может привести к<br>возгоранию или поражению<br>током. Не используйте шнур с<br>другим оборудованием.                                                                      | Используйте источник<br>питания типа, указанного на<br>ярлыке.                | Следите за тем, чтобы шнур<br>не был поврежден и не<br>износился.         | Не открывайте сканер во<br>время копирования, печати<br>или сканирования.  |
| Переконайтеся, що шнур<br>живлення відповідає всім<br>місцевим стандартам техніки<br>безпеки.        | Розміщуйте принтер<br>біля настінної розетки<br>електромережі, щоб мати<br>змогу швидко витягти шнур<br>живлення у разі потреби. | Використовуйте тільки той<br>шнур живлення, що входить<br>у комплект постачання<br>принтера. Використання<br>іншого шнура живлення<br>може призвести до пожежі<br>або ураження електричним<br>струмом. Не використовуйте<br>шнур живлення з іншим<br>обладнанням. | Використовуйте джерело<br>живлення лише того типу, що<br>вказано на етикетці. | Не використовуйте шнур<br>живлення, якщо він<br>пошкоджений або зношений. | Не відкривайте блок сканера<br>під час копіювання, друку чи<br>сканування. |

| Do not use aerosol products<br>that contain flammable gases<br>inside or around the printer.<br>Doing so may cause fire.            | Except as specifically explained<br>in your documentation, do not<br>attempt to service the printer<br>yourself.                         | Keep ink cartridges out of the<br>reach of children and do not<br>drink the ink. | If ink gets on your skin, wash<br>it off with soap and water. If it<br>gets in your eyes, flush them<br>immediately with water. If<br>you still have discomfort or<br>vision problems, see a doctor<br>immediately.                                   | Do not shake ink cartridges<br>after opening their packages;<br>this can cause leakage. | If you remove an ink cartridge<br>for later use, protect the ink<br>supply area from dirt and<br>dust and store it in the same<br>environment as the printer. Do<br>not touch the ink supply port<br>or surrounding area.                                                                       |
|----------------------------------------------------------------------------------------------------|----------------------------------------------------------------------------------------------------|----------------------------------------------------------------------------------|----------------------------------------------------------------------------------------------------|-----------------------------------------------------------------------------------------|----------------------------------------------------------------------------------------------------|
| Не используйте аэрозоль с<br>горючим газом внутри или<br>вблизи принтера. Это может<br>привести к возгоранию.                       | Не пытайтесь самостоятельно<br>отремонтировать принтер,<br>если в документации не<br>приводятся соответствующие<br>инструкции.           | Храните картриджи в месте,<br>недоступном для детей, и не<br>пейте чернила.      | При попадании чернил<br>на кожу смойте их водой<br>с мылом. При попадании<br>чернил в глаза немедленно<br>промойте глаза водой.<br>Если после этого возникнет<br>чувство дискомфорта или<br>проблемы со зрением,<br>немедленно обратитесь к<br>врачу. | Не трясите картриджи после<br>вскрытия упаковки, иначе<br>может образоваться утечка.    | Если требуется извлечь<br>картридж для дальнейшего<br>использования, оградите<br>область подачи чернил<br>от грязи и пыли. Храните<br>картридж в тех же условиях,<br>в которых следует хранить<br>принтер. Не дотрагивайтесь<br>до входного отверстия<br>для чернил и ближайших<br>компонентов. |
| Не використовуйте<br>аерозольні продукти,<br>що містять займисті гази,<br>всередині чи біля принтера.<br>Це може спричинити пожежу. | За винятком випадків, окремо<br>описаних у документації,<br>не намагайтеся самостійно<br>виконувати технічне<br>обслуговування принтера. | Тримайте картриджі у місцях,<br>недоступних для дітей, і не<br>пийте чорнила.    | Якщо чорнило потрапить на<br>шкіру, змийте його водою з<br>милом. Якщо воно потрапить<br>в очі, відразу ж промийте їх<br>водою. Якщо залишаються<br>неприємні відчуття або<br>погіршиться зір, негайно<br>зверніться до лікаря.                       | Не струшуйте картриджі<br>після відкривання упаковки;<br>чорнило може вилитися.         | Тимчасово виймаючи<br>чорнильний картридж,<br>захистіть область виходу<br>чорнил від бруду й пилу;<br>зберігайте картридж у тих<br>же умовах, що й принтер.<br>Не торкайтеся сопла подачі<br>чорнила й навколишньої<br>області.                                                                 |

# Guide to Control Panel

Информация о панели управления Довідник для панелі керування

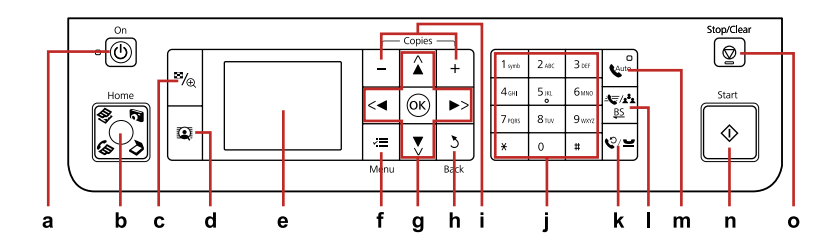

| а                                 | b                                                                                                    | с                                                                      | d                                                                                                    | e                                                                                                   |
|-----------------------------------|----------------------------------------------------------------------------------------------------|------------------------------------------------------------------------|----------------------------------------------------------------------------------------------------|----------------------------------------------------------------------------------------------------|
| Ċ                                 | Home                                                                                                    | ≊∕⊕                                                                    | Q                                                                                                    |                                                                                                    |
| Turns on/off printer.             | Returns to the top menu. When<br>on the top menu, switches<br>between Copy, Photos, Scan, and<br>Fax mode.                            | Changes the view of photos or crops the photos.                        | Switches View PhotoEnhance On<br>or Off.<br>For details, see □ → 12                                                               | Displays a preview of the selected images, or displays settings.                                    |
| Включение/выключение<br>принтера. | Возврат к основному меню. В<br>основном меню выполняется<br>переключение между<br>режимами Копирование, Фото,<br>Сканирование и Факс. | Изменение способа<br>отображения фотографий или<br>обрезка фотографий. | Переключение Вид<br>PhotoEnhance Вкл. или Выкл.<br>Подробно см. 🖸 🕈 12                                                            | Открывает экран<br>предварительного просмотра<br>выбранных изображений или<br>показывает настройки. |
| Вмикання/вимикання<br>принтера.   | Повернення до основного<br>меню. В основному<br>меню перемикання між<br>режимамиКопіюв., Фото, Скан.<br>і Факс.                       | Зміна відображення<br>фотографій або обрізання<br>фото.                | Перемикання для функції<br>Показ. покращ. фото значень<br>Увімк. або Вимк.<br>Для отримання докладнішої<br>інформації див. □ → 12 | Попередній перегляд вибраних<br>зображень або настройок<br>відображення.                            |

Control panel design varies by area.

Дизайн панели управления может различаться в зависимости от региона.

Дизайн панелі керування залежить від країни.

| f                                                          | g                         | h                                              | i                                | j                                                                              |
|------------------------------------------------------------|---------------------------|------------------------------------------------|----------------------------------|--------------------------------------------------------------------------------|
| ~=                                                         | <, ▲, ▶, ▼, OK            | 3                                              | +,-                              | $ \begin{array}{cccccccccccccccccccccccccccccccccccc$                          |
| Displays detailed settings for each mode.                  | Selects photos and menus. | Cancels/returns to the previous menu.          | Sets the number of copies.       | Specifies the date/time or the<br>number of copies, as well as fax<br>numbers. |
| Отображение подробных<br>параметров для каждого<br>режима. | Выбор фотографий и меню.  | Отмена/переход к<br>предыдущему меню.          | Определение количества<br>копий. | Установка даты/времени или<br>числа копий, а также номеров<br>факсов.          |
| Відображення детальних<br>настройок для кожного<br>режиму. | Вибір фотографій та меню. | Скасування/повернення до<br>попереднього меню. | Визначення кількості копій.      | Вказування дати/часу чи<br>кількості копій, а також<br>факсимільних номерів.   |

| k                                                                                                    | I.                                                                                                    | m                                                                                                    | n                          | 0                                                                        |
|----------------------------------------------------------------------------------------------------|----------------------------------------------------------------------------------------------------|----------------------------------------------------------------------------------------------------|----------------------------|--------------------------------------------------------------------------|
| %∕≌                                                                                                    | <b>4</b> €/ <b>x</b> <sup>2</sup> <b>4</b><br><u>BS</u>                                                                        | Cauto                                                                                                    | $\diamond$                 | $\heartsuit$                                                             |
| Displays last dialed number<br>dialed. Enters a pause when<br>entering or editing numbers. You<br>can also use "-".             | Displays speed dial list in Fax<br>mode. Enters a back space when<br>entering/editing numbers/<br>characters.                  | Turns Auto Answer on/off. Enters<br>a space when entering/editing<br>numbers/characters.                      | Starts copying/printing.   | Stops copying/printing/faxing or reset settings.                         |
| Показывает последний<br>набранный номер. Ввод<br>паузы при наборе или правке<br>номеров. Можно также<br>использовать "–".       | Показывает список быстрого<br>набора в режиме Факс. Ввод<br>возврата на один знак при<br>наборе/правке номеров/<br>символов.   | Включение/выключение<br>автоответа. Ввод пробела<br>при наборе/правке номеров/<br>символов.                   | Запуск копирования/печати. | Остановка копирования/<br>печати/отправки факса или<br>сброс настроек.   |
| Відображення останнього<br>набраного номера. Пауза під<br>час введення чи редагування<br>номерів. Також можна<br>натиснути "-". | Відображення списку швидкого<br>набору в режимі факсу.<br>Повернення каретки при<br>введенні/редагуванні номерів/<br>символів. | Вмикання/вимикання функції<br>автоматичної відповіді. Пробіл<br>при введенні/редагуванні<br>номерів/символів. | Запуск копіювання/друку.   | Припинення копіювання/<br>друку/передачі факсу чи<br>скидання настройок. |

Adjusting the Angle of the Panel Регулирование угла наклона панели Регулювання кута нахилу панелі

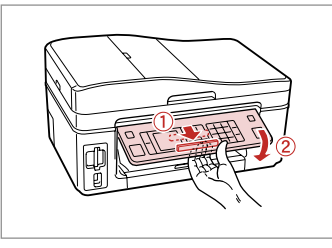

To lower or close the panel, unlock by pulling the lever on the rear until it clicks, and then lower down. Simply lift the panel to raise it.

Чтобы опустить или закрыть панель, разблокируйте ее, вытянув рычаг с обратной стороны до щелчка, а затем опустите панель. Просто поднимите панель, чтобы сделать ее выше.

Щоб опустити чи закрити панель, розблокуйте її, натиснувши на важіль в задній частині панелі до клацання, а потім опустіть панель. Щоб підняти панель, просто потягніть її вгору.

Power Saving Function Функция энергосбережения Функція енергозбереження

After 13 minutes of inactivity, the screen turns black to save energy. Press any button (except  $\circlearrowright$  **On**) to return the screen to its previous state. После 13 минут бездействия экран гаснет для сбережения энергии. Нажмите любую кнопку (за исключением  $\circlearrowright$  **On**), чтобы вернуть экран в его прежнее состояние.

Якщо пристрій не використовується протягом 13 хвилин, екран вимикається з метою економії електроенергії.

Натисніть будь-яку кнопку (за винятком ( **On**), щоб повернутися до попереднього стану.

Using the LCD Screen

### Использование ЖК-дисплея

# Використання РК-екрану

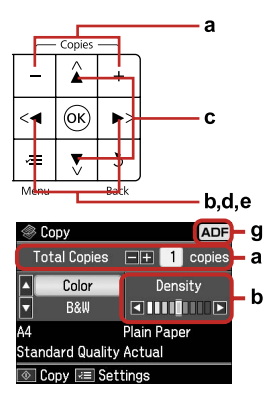

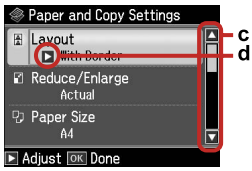

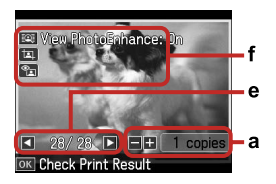

| a                                                                                                 | b                                                         | с                                                                                                    | d                                                           | е                                                                                   |
|---------------------------------------------------------------------------------------------------|-----------------------------------------------------------|----------------------------------------------------------------------------------------------------|-------------------------------------------------------------|-------------------------------------------------------------------------------------|
| Press Copies + or - to set<br>the number of copies for<br>the selected photo.                     | Press ◀ or ▶ to set the density.                          | Press ▲ or ▼ to select<br>the menu item. The<br>highlight moves up or<br>down.                           | Press ► to open the setting item list.                      | Press ◀ or ▶ to change<br>the photo displayed on<br>the LCD screen.                 |
| Нажмите Copies + или<br>–, чтобы указать число<br>копий выбранной<br>фотографии.                  | Нажмите ◀ или ▶,<br>чтобы установить<br>плотность.        | Нажмите ▲ или<br>▼, чтобы выбрать<br>пункт меню. При<br>этом выделение<br>перемещается выше<br>или ниже. | Нажмите ▶, чтобы<br>выбрать список<br>значений параметра.   | Нажмите ◀ или<br>▶, чтобы сменить<br>фотографию,<br>отображаемую на ЖК-<br>дисплее. |
| Натисніть кнопку<br>Copies + або –, щоб<br>вказати кількість<br>копій для вибраної<br>фотографії. | Натисніть кнопку ◀або<br>▶, щоб налаштувати<br>щільність. | Натисніть ▲ або ▼ для<br>вибору елемента меню.<br>Виділення рухається<br>вгору чи вниз.                  | Натисніть ▶, щоб<br>відкрити список<br>елементів настройки. | Натисніть ◀ або ▶, щоб<br>змінити фотографію,<br>що відображається на<br>РК-екрані. |

| f                                                                                                    | g                                                                                                    |
|----------------------------------------------------------------------------------------------------|----------------------------------------------------------------------------------------------------|
| The <b>PhotoEnhance</b> function automatically corrects color and improves the quality of your images. You can preview the adjusted images by pressing the the button and changing <b>View PhotoEnhance</b> to <b>On</b> .<br>When the Fix Red-Eye setting is set to On-This Photo or On-All Photos, the solution is displayed.<br>The improvement is displayed on a cropped image.<br>When the image is cropped, an improved is displayed.                                            | In Fax mode and Copy mode, the ADF<br>icon is displayed in the upper right of the<br>LCD screen when there is a document in<br>the automatic document feeder.                                          |
| Функция PhotoEnhance автоматически выполняет цветокоррекцию и повышает качество изображений. Вы можете предварительно просмотреть изображения после коррекции, нажимая 🏵 кнопку и переключая Вид PhotoEnhance в состояние Вкл.<br>Если для настройки Удалить эффект красных глаз установлено ВклЭто фото или ВклВсе фото, то отображается пиктограмма 🖭 Пиктограмма 🔳 отображается на обрезанном изображении.<br>Когда изображение обрезано, то отображается пиктограмма 🖳             | В режимах Факс и Копирование<br>пиктограмма ADF отображается в<br>верхнем правом углу ЖК-дисплея,<br>когда в автоподатчике документов<br>находится документ.                                           |
| Функція <b>Покращ. фото</b> автоматично коректує кольори та покращує якість зображень. Можна попередньо переглянути<br>відкоректовані зображення, натиснувши кнопку 🕼 і встановивши для настройки <b>Показ. покращ. фото</b> значення <b>Увімк.</b><br>Якщо для настройки Випр. черв. очі вказано значення Увімк. — це фото або Увімк. — всі фото, відображається значок 💁.<br>Значок 🔄 відображається на обрізаному зображенні.<br>Якщо зображення обрізано, відображається значок 🖼. | У режимах факсу та копіювання<br>значок пристрою автоматичної<br>подачі документів відображається у<br>верхньому правому куті РК-екрану,<br>якщо у пристрої автоматичної подачі<br>міститься документ. |

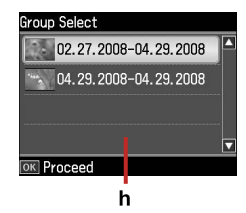

When you have more than 999 photos on your memory card, the LCD screen displays a message to let you select a group. Images are sorted by the date they were taken. To select and show images in a group, press ▲ or ▼ to select a group and then press **OK**. To re-select a group or folder, select **Setup**, **Select Location**, and then select **Group Select** or **Folder Select**.

h

Если на карте памяти находится более 999 фотографий, то на ЖК-дисплей выводится сообщение, позволяющее выбрать группу. Изображения сортируются по дате, когда они были созданы. Чтобы выбрать и показать на экране изображения в группе, нажмите ▲ или ▼ для выбора группы, а затем нажмите **ОК**. Чтобы повторно выбрать группу или папку, выберите меню **Установка, Выбор места**, а затем укажите **Выбор группы** или **Выбор папки**.

Якщо на картці пам'яті більше 999 фотографій, на РК-екрані відображається повідомлення, що дозволяє вибрати групу. Зображення сортуються за датою зйомки. Щоб вибрати та відобразити зображення у групі, натисніть ▲ чи ▼ для вибору групи, а потім натисніть **ОК**. Для повторного вибору групи чи папки виберіть **Налашт., Вибрати розташ.**, а потім виберіть **Вибір групи** або **Вибір папки**.

#### Ø

The actual screen display may differ slightly from those shown in this guide.

Вид реального экрана может несколько отличаться от экрана, показанного в этом руководстве.

Дійсний вигляд екрану може дещо відрізнятися від наведеного у цьому посібнику. Restarting Automatically after a Power Failure Автоматический перезапуск после сбоя питания Автоматичний перезапуск після збою живлення

If the power supply fails while the printer is in fax standby mode or printing, it restarts automatically when the power is reconnected. The printer beeps for about two seconds.

Если источник питания отключается, когда принтер находится в режиме ожидания факса или печати, то принтер автоматически перезапустится при восстановлении питания. Принтер издает звуковые сигналы приблизительно две секунды.

Якщо станеться збій живлення, поки принтер перебуває в режимі очікування факсу чи друку, принтер автоматично перезапуститься після відновлення живлення. Принтер впродовж двох секунд видаватиме звуковий сигнал.

# .

Do not put your hand inside the printer until the print head stopped moving.

Руки не должны находиться внутри принтера, пока не прекратится перемещение печатающей головки.

Не кладіть пальці у принтер, поки друкувальна головка не зупиниться.

### Ø

Restart is stopped if any of the buttons on the control panel are pressed before the LCD turns on.

Процедура перезапуска останавливается, если нажать любую кнопку на панели управления до включения ЖК-дисплея.

Перезапуск зупиниться, якщо натиснути будь-яку кнопку панелі керування, перш ніж увімкнеться РК-екран.

#### Ø

Depending on the circumstances before the power failure occurred, it may not restart. In this case, you can restart by pressing  $\circlearrowright$  **On**.

В зависимости от ситуации, в которой произошло отключение питания, перезапуск может не начаться. В этом случае вы можете выполнить перезапуск, нажимая кнопку () **Оп**.

Залежно від стану до збою живлення, перезапуск може не відбутися. У цьому разі для перезапуску натисніть кнопку 🕐 **Оп**.

Handling Media Обращение с носителями Підготовка носіїв до друку

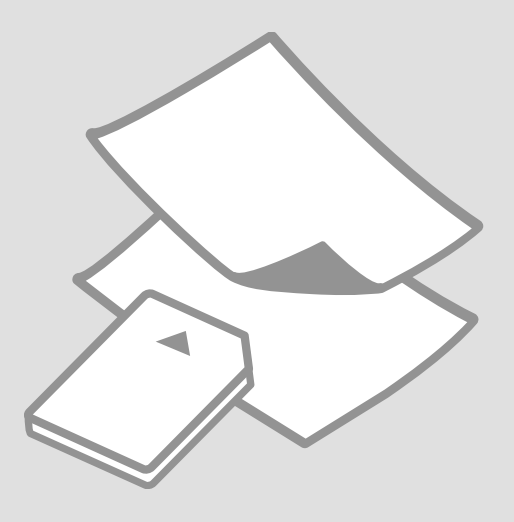

# Selecting Paper Выбор бумаги Вибір паперу

The availability of special paper varies by area.

Выбор специальной бумаги зависит от региона.

Наявність спеціальних типів паперу залежить від країни.

| If you want to print<br>on this paper         | Choose this Paper<br>Type on the LCD<br>screen | Loading capacity<br>(sheets) |
|-----------------------------------------------|------------------------------------------------|------------------------------|
| (a) Plain paper                               | Plain Paper                                    | [12 mm] * <sup>1</sup>       |
| (b) Epson Premium<br>Ink Jet Plain Paper      | Plain Paper                                    | 80                           |
| (c) Epson Bright<br>White Ink Jet Paper       | Plain Paper                                    | 80                           |
| (d) Epson Matte<br>Paper Heavyweight          | Matte                                          | 20                           |
| (e) Epson Photo<br>Quality Ink Jet<br>Paper   | Matte                                          | 80                           |
| (f) Epson Premium<br>Glossy Photo Paper       | Prem.Glossy                                    | 20                           |
| (g) Epson Premium<br>Semigloss Photo<br>Paper | Prem.Glossy                                    | 20                           |
| (h) Epson Photo<br>Paper                      | Photo Paper                                    | 20                           |
| (i) Epson Ultra<br>Glossy Photo Paper         | Ultra Glossy                                   | 20                           |
| (j) Epson Glossy<br>Photo Paper               | Photo Paper                                    | 20                           |

| При печати на<br>этой бумаге                  | Выберите этот<br>тип бумаги на ЖК-<br>дисплее | Допустимое<br>количество листов |
|-----------------------------------------------|-----------------------------------------------|---------------------------------|
| (а) Простая бумага                            | Простая бумага                                | [12 мм] * <sup>1</sup>          |
| (b) Epson Premium<br>Ink Jet Plain Paper      | Простая бумага                                | 80                              |
| (c) Epson Bright<br>White Ink Jet Paper       | Простая бумага                                | 80                              |
| (d) Epson Matte<br>Paper Heavyweight          | Матовая бумага                                | 20                              |
| (e) Epson Photo<br>Quality Ink Jet<br>Paper   | Матовая бумага                                | 80                              |
| (f) Epson Premium<br>Glossy Photo Paper       | Prem.Glossy                                   | 20                              |
| (g) Epson Premium<br>Semigloss Photo<br>Paper | Prem.Glossy                                   | 20                              |
| (h) Epson<br>Фотобумага                       | Фотобумага                                    | 20                              |
| (i) Epson Ultra<br>Glossy Photo Paper         | Ultra Glossy                                  | 20                              |
| (j) Epson Glossy<br>Photo Paper               | Фотобумага                                    | 20                              |

\*1 Paper with a weight of 64 to 90 g/m<sup>2</sup>.

\*1 Бумага плотностью от 64 до 90 г/м<sup>2</sup>.

| Щоб друкувати на<br>цьому папері                                            | Виберіть параметр<br>типу паперу на<br>РК-екрані | Ресурс<br>завантаження<br>(аркушів) |
|-----------------------------------------------------------------------------|--------------------------------------------------|-------------------------------------|
| (а) Стандартний папір                                                       | Станд. папір                                     | [12 мм] * <sup>1</sup>              |
| (b) Стандартний папір<br>найвищої якості для<br>струменевого друку<br>Epson | Станд. папір                                     | 80                                  |
| (с) Яскраво-<br>білий папір для<br>струменевого друку<br>Epson              | Станд. папір                                     | 80                                  |
| (d) Матовий папір<br>підвищеної щільності<br>Epson                          | Матов.                                           | 20                                  |
| (е) Фотопапір для<br>струменевого друку<br>Epson                            | Матов.                                           | 80                                  |
| (f) Глянцевий<br>фотопапір найвищої<br>якості Epson                         | Глянц. найв. як.                                 | 20                                  |
| (g) Напівглянцевий<br>фотопапір найвищої<br>якості Epson                    | Глянц. найв. як.                                 | 20                                  |
| (h) Фотопапір Epson                                                         | Фотопапір                                        | 20                                  |
| (i) Ультраглянцевий<br>фотопапір Epson                                      | Ультраглянц.                                     | 20                                  |
| (j) Глянцевий<br>фотопапір Epson                                            | Фотопапір                                        | 20                                  |

If you want to print on this paper...

(a) Plain paper

(b) Epson Premium Ink Jet Plain Paper

(c) Epson Bright White Ink Jet Paper

(d) Epson Matte Paper Heavyweight

(e) Epson Photo Quality Ink Jet Paper

(f) Epson Premium Glossy Photo Paper

(g) Epson Premium Semigloss Photo Paper

(h) Epson Photo Paper

(i) Epson Ultra Glossy Photo Paper

(j) Epson Glossy Photo Paper

\*1 Папір вагою від 64 до 90 г/м<sup>2</sup>.

Loading Paper Загрузка бумаги Завантаження паперу

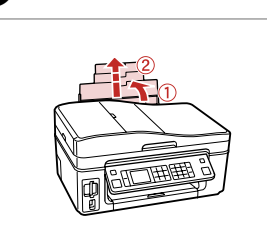

Open and slide out. Откройте и выдвиньте. Відкрийте і витягніть.

1

|--|

Open. Откройте. Відкрийте.

6

2

## Ø

See the online User's Guide when using Legal size paper.

При использовании бумаги формата Legal см. интерактивное Руководство пользователя.

У разі використання паперу формату Legal див. онлайновий Посібник користувача.

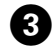

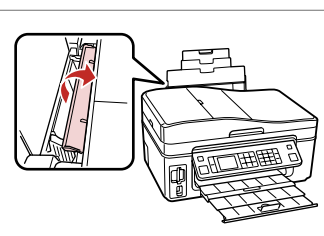

Flip forward. Наклоните вперед. Перекиньте вперед.

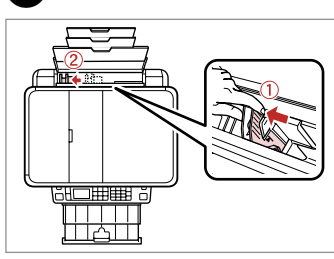

Pinch and slide. Захватите пальцами и сдвиньте. Візьміться і витягніть.

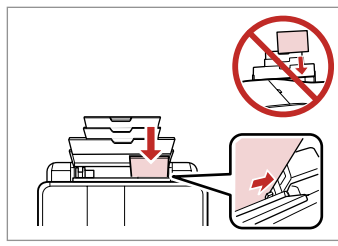

Load printable side up.

Загрузите печатной стороной вверх.

Завантажте боком для друку вгору.

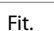

6

Выполните подгонку. Посуньте.

#### Ø

# 0

Do not load paper above the ▼ arrow mark inside the edge guide.

Не загружайте бумагу выше значка в виде стрелки ▼ с внутренней стороны направляющей.

Не завантажуйте папір вище мітки зі стрілкою **⊻** на внутрішній поверхні рамки.

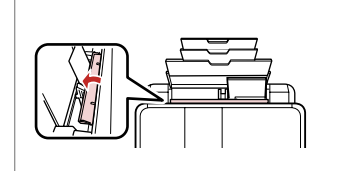

Flip back. Наклоните назад. Перекиньте назад.

### Ø

Align the edges of the paper before loading.

Перед загрузкой выровняйте края бумаги.

Перед завантаженням вирівняйте краї паперу.

# Ø

Do not use paper with binder holes.

Не используйте бумагу с отверстиями от переплетчика.

Не використовуйте папір з отворами для скріплення.

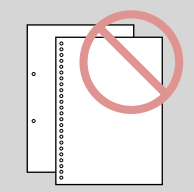

## Inserting a Memory Card

Вставка карты памяти

Встановлення картки пам'яті

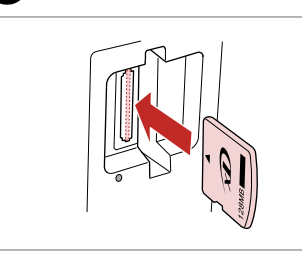

ก

Insert one card at a time. Вставляйте только одну карту. Встановлюйте одну картку одночасно.

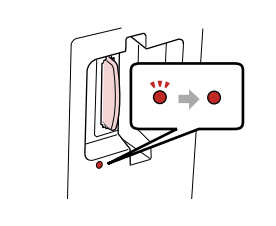

Check the light. Проверьте индикатор. Перевірте індикатор.

2

# .

Do not try to force the card all the way into the slot. It should not be fully inserted.

Не прикладывайте усилия, когда вводите карту в гнездо. Карта не должна быть полностью вставлена.

Не намагайтеся повністю вставити картку в рознім. Вона має бути вставлена частково.

Removing a Memory Card

Извлечение карты памяти

Видалення картки пам'яті

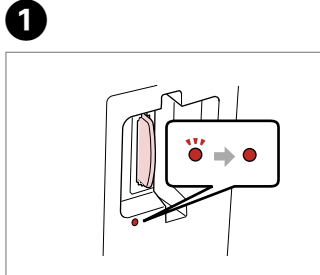

Check the light. Проверьте индикатор. Перевірте індикатор. Remove. Извлеките. Витягніть.

2

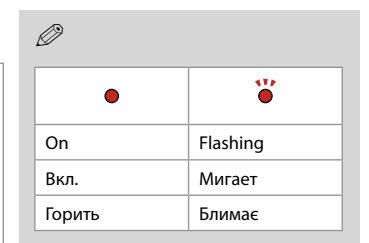

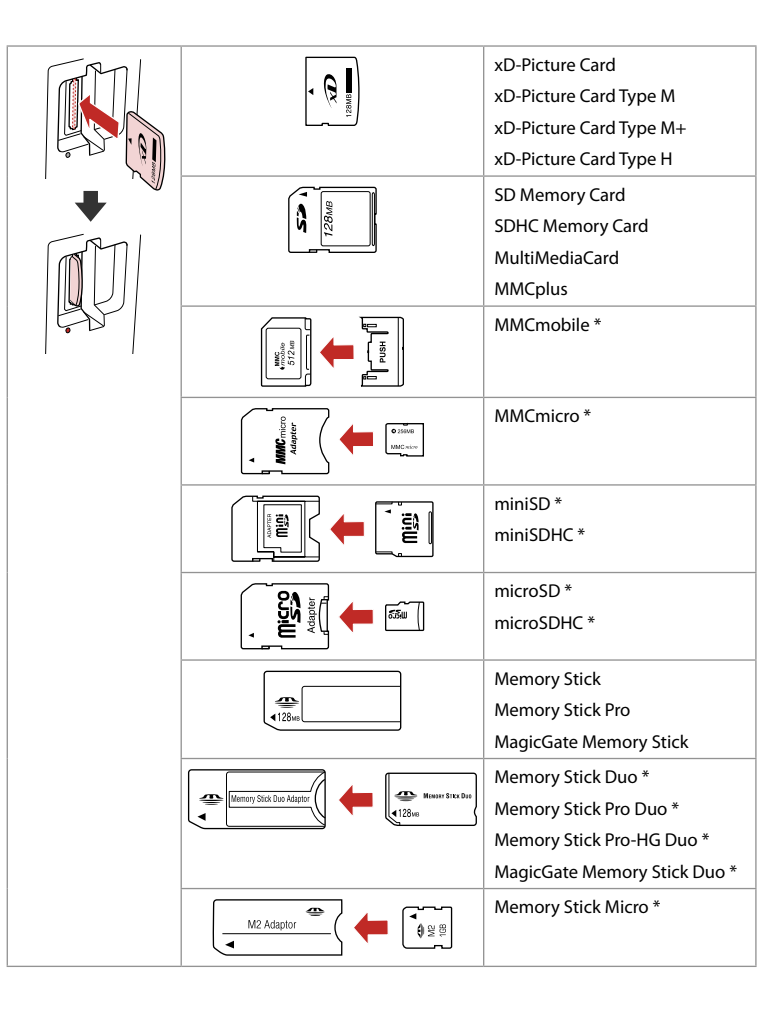

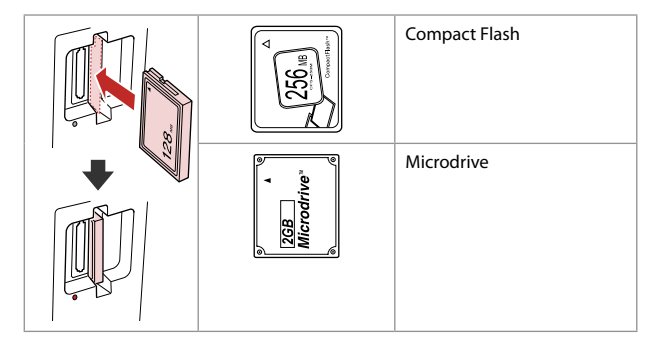

\*Adapter required

\*Требуется адаптер

\*Потрібен адаптер

# !

If the memory card needs an adapter then attach it before inserting the card into the slot, otherwise the card may get stuck.

Если для карты памяти требуется адаптер, установите его перед вставкой карты в гнездо, иначе карта может застрять.

Якщо для картки пам'яті потрібен адаптер, вкладіть у нього картку, перш ніж вставити її в рознім. У разі недотримання цієї умови картка може застрягнути. Placing Originals Расположение оригиналов Розміщення

оригіналів

Automatic Document Feeder (ADF)

Автоподатчик документов (ADF)

Пристрій автоматичної подачі документів

|   |    | L | -   | -  | :  | :  | - 1 | 1 |
|---|----|---|-----|----|----|----|-----|---|
| υ | Sa | D | ie. | or | IQ | IN | a   | s |
|   |    |   |     |    | _  |    |     |   |

#### Використовувані оригінали

| Size     | A4/Letter/Legal                                                 | Формат  | A4/Letter/Legal                                                     |
|----------|-----------------------------------------------------------------|---------|---------------------------------------------------------------------|
| Туре     | Plain paper                                                     | Тип     | Станд. папір                                                        |
| Weight   | 60 g/m <sup>2</sup> to 95 g/m <sup>2</sup>                      | Вага    | від 60 г/м² до 95 г/м²                                              |
| Capacity | 30 sheets or 3 mm or<br>less (A4, Letter) /10<br>sheets (Legal) | Ємність | 30 аркушів або 3 мм<br>чи менше (А4, Letter)<br>/10 аркушів (Legal) |

#### Применимые оригиналы

| Размер        | A4/Letter/Legal                                                   |
|---------------|-------------------------------------------------------------------|
| Тип           | Простая бумага                                                    |
| Плотность     | 60 г/м² – 95 г/м²                                                 |
| Емкость лотка | Не более 30 листов<br>или 3 мм (A4, Letter)<br>/10 листов (Legal) |

- To prevent paper jams avoid the following documents. For these types, use the document table.
- Documents held together with paper clips, staples, and so on.
- Documents that have tape or paper stuck to them.
  Photos, OHPs, or thermal transfer paper.
- Paper that is torn, wrinkled, or has holes.

Во избежание замятия бумаги не используйте следующие документы. В случае документов такого типа применяйте плоскость для документов.

- Документы, скрепленные канцелярскими скрепками, проволочными скобами и т.п.
- Документы с наклеенной пленкой или бумагой.
  Фотографии, прозрачные пленки для проекторов или термотрансферная бумага.
- Надорванная, мятая бумага или бумага с отверстиями.

- Щоб уникнути застрягання паперу, не використовуйте наступні документи. Для таких типів документів використовуйте планшет.
- Документи, скріплені затискачами, скріпками тощо.
- Документи, до яких прикріплено скотч чи папір.
  Фотографії, прозорі плівки для проектора або термопапір.
- Порваний, зім'ятий папір чи папір з отворами.

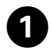

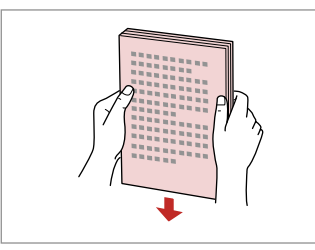

Постукайте, шоб вирівняти краї.

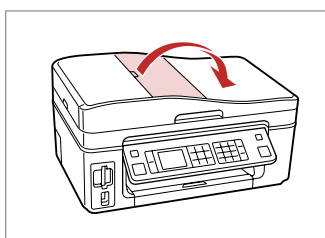

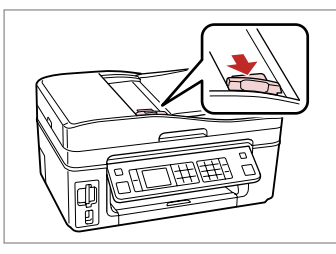

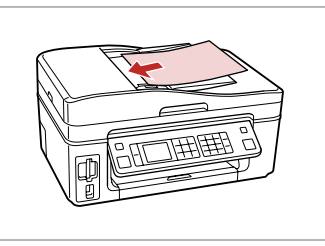

Tap to even edges.

Слегка постучите, чтобы выровнять края.

Откройте. Відкрийте.

Open.

2

Slide. Сдвиньте. Витягніть.

3

Insert facing-up. Вставьте лицевой стороной вверх. Вставте стороною для друку вгору.

6

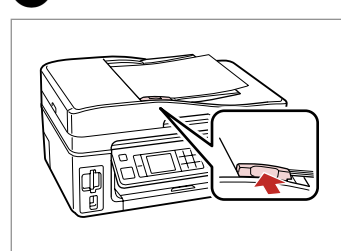

Ø

When you use the copy function with the automatic document feeder, the print settings are fixed at zoom - 100%, Paper Type -Plain Paper, and Paper Size - A4. The print out is cropped if you copy an original larger than A4.

При использовании функции копирования с автоподатчиком документов настройки печати фиксированы: масштаб — 100%, Тип бумаги — Простая бумага и Размер бумаги — А4. Область печати обрезается при копировании оригинала формата более А4.

У разі використання функції копіювання із пристроєм автоматичної подачі документів в настройках друку для масштабу встановлюється фіксоване значення — 100%, для настройки Тип паперу — Станд. папір, а також Формат паперу — А4. При копіюванні оригіналу, більшого за А4, його буде обрізано.

Fit. Выполните подгонку. Посуньте.

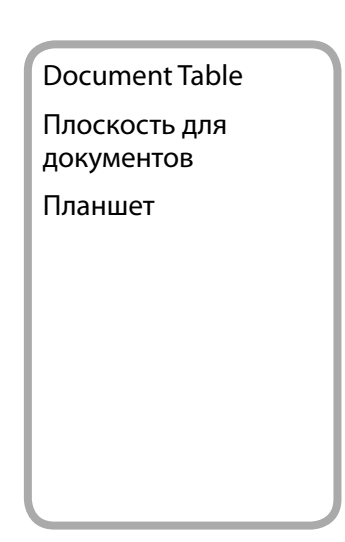

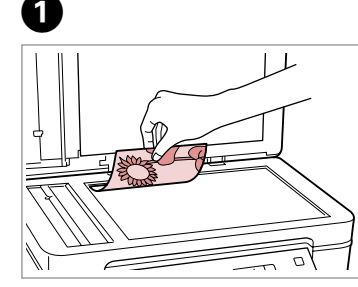

Place face-down horizontally. Расположите горизонтально лицевой стороной вниз.

Розмістіть лицьовим боком вниз, горизонтально.

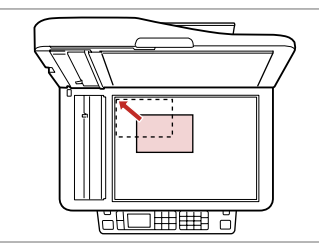

Fit to the corner. Поместите в угол. Покладіть у кут.

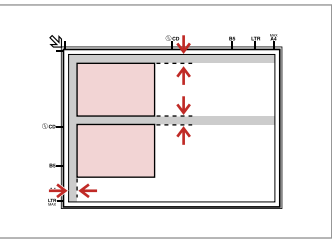

Place photos 5 mm apart. Располагайте фотографии на расстоянии 5 мм друг от друга. Розміщуйте фото на відстані 5 мм.

# Ø

You can reprint one photo or multiple photos of different sizes at the same time, as long as they are larger than  $30 \times 40$  mm.

Вы можете перепечатывать одну или несколько фотографий разных размеров одновременно, если размер этих фотографий больше 30 × 40 мм.

Можна передруковувати одну чи кілька фотографій різного формату одночасно, якщо їхній розмір більше ніж 30 × 40 мм.

### Ø

When there is a document in the automatic document feeder and on the document table, priority is given to the document in the automatic document feeder.

Если документы находятся в автоподатчике документов и на плоскости для документов, то приоритет имеет документ в автоподатчике документов.

Якщо документи містяться у пристрої автоматичної подачі документів та на планшеті, перевага надається документові у пристрої автоматичної подачі документів.

Copying Копирование Копіювання

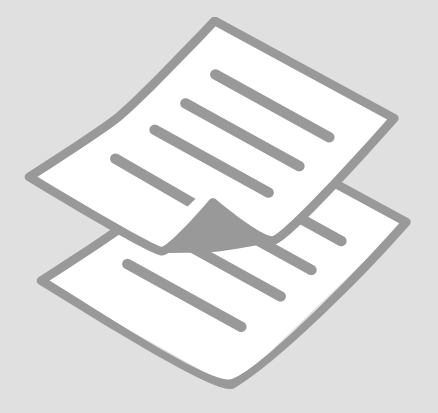

Copying Documents Копирование документов Копіювання документів \_\_\_\_\_

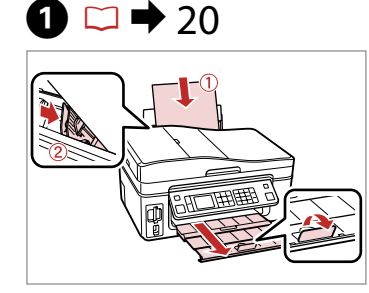

Load paper. Загрузите бумагу. Завантажте папір.

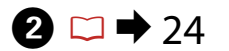

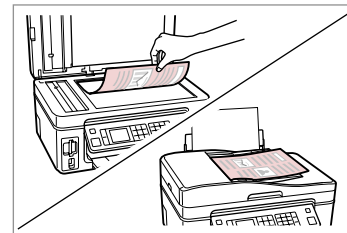

Place original horizontally. Расположите оригинал горизонтально. Розмістіть оригінал горизонтально.

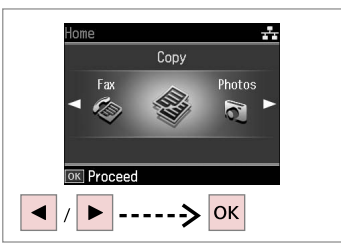

Select **Сору**. Выберите **Копирование**. Виберіть **Копіюв.** 

3

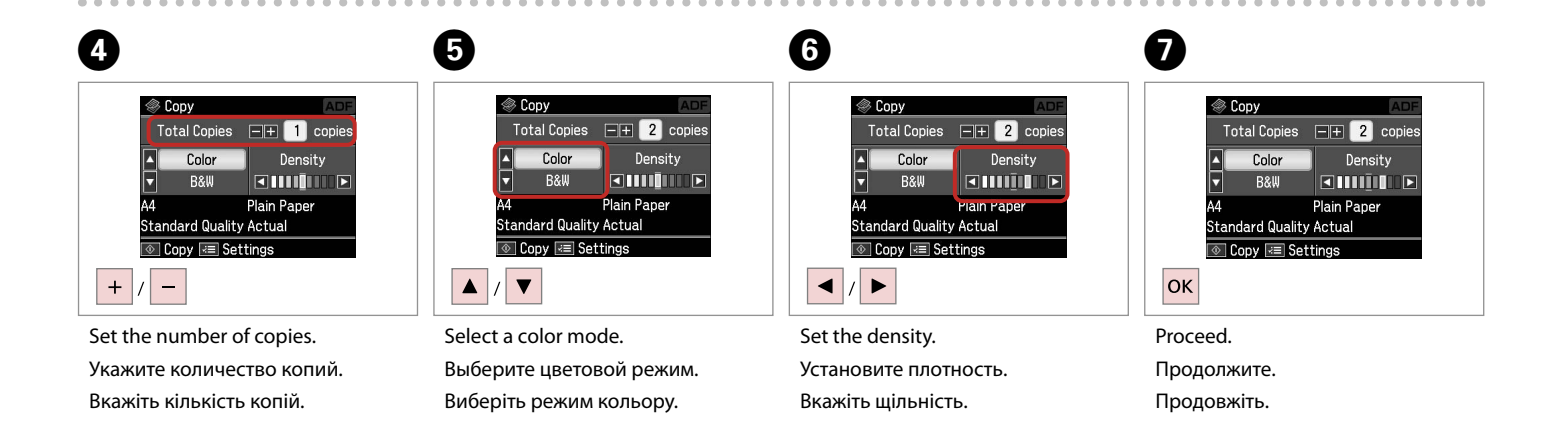

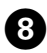

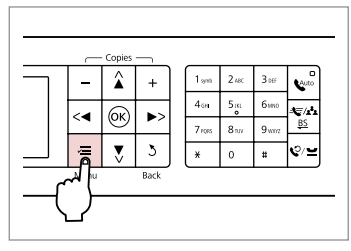

Enter the copy setting menu.

Откройте меню параметров копирования.

Увійдіть в меню настройок копіювання.

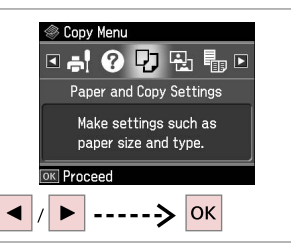

9

Select Paper and Copy settings. Выберите Настройки бумаги и копирования.

Виберіть Настр. паперу і копіюв.

|   | Layout       Image: With Border |  |
|---|---------------------------------|--|
| 2 | Reduce/Enlarge<br>Actual        |  |
|   | Paper Size<br>A4                |  |

➡ 33

10 🗆 י

Make the appropriate copy settings. Сделайте нужные настройки копирования.

Вкажіть відповідні настройки копіювання.

# Ø

Make sure you set the Paper Size and Paper Type.

Убедитесь в том, что установлены Размер бумаги и Тип бумаги.

Переконайтеся, що вказали Формат паперу і Тип паперу.

| <b>①</b>                | 12            |                  |
|-------------------------|---------------|------------------|
| Paper and Copy Settings | 🛞 Сору        | ADF              |
| 🗄 Layout                |               | A4               |
| With Border             |               | Plain Paper      |
| Reduce/Enlarge          |               | Text & Image     |
| Paper Size              |               | Standard Quality |
| A4                      | Total: 2      | Actual           |
| 🕨 Adjust 📧 Done         | 💿 Copy 🗷      | Settings         |
| ОК                      | $\Diamond$    |                  |
| Finish the settings     | Start conving |                  |

Finish the settings. Завершите настройку. Закінчіть настройки.

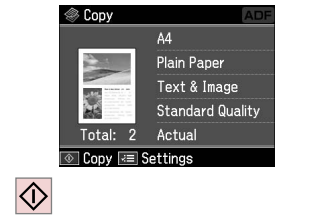

Start copying. Начните копирование. Почніть копіювання.

# Reprint/Restore Photos

Повтор.печать/ восстан-ие фото

Передрукування/ відновлення фотографій

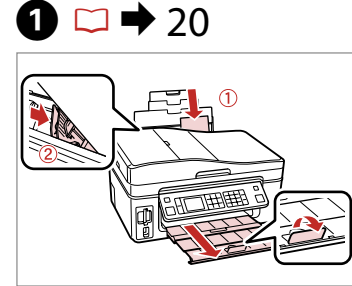

Load paper. Загрузите бумагу. Завантажте папір.

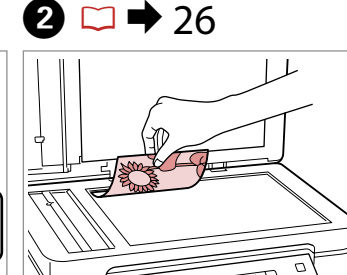

Place original horizontally. Расположите оригинал горизонтально. Розмістіть оригінал горизонтально.

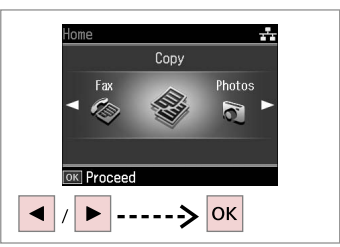

Select **Сору**. Выберите **Копирование**. Виберіть **Копіюв.** 

-5mm 1/4ind

ОК -----> ОК

Place photos as shown

and press OK to proceed.

Use 🖪 🕨 to view screens.

3

7

Enter the copy setting menu.

Откройте меню параметров копирования.

Увійдіть в меню настройок копіювання.

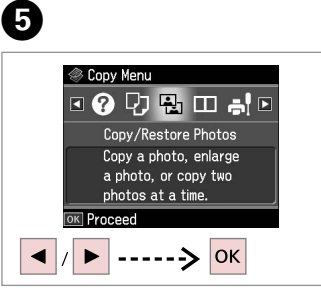

Select Copy/Restore Photos.

Выберите Копир-ние/восстан-ие фото.

Виберіть Копіюв./віднов. фото.

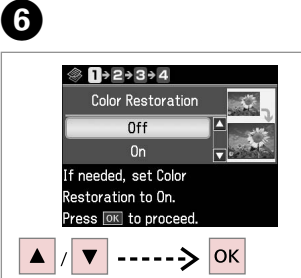

Select On or Off. Выберите Вкл. или Выкл. Виберіть Увімк. чи Вимк. Proceed. Продолжите. Продовжіть.

4

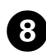

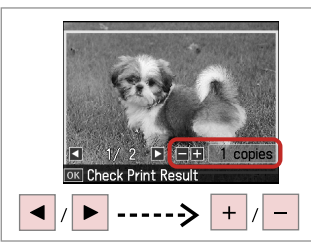

Set the number of copies. Укажите количество копий. Вкажіть кількість копій.

### Ø

If you scanned two photos, repeat step 8 for the second photo.

Если вы сканируете две фотографии, то повторите шаг 8 для второй фотографии.

Скануючи 2 фотографії, повторіть крок 8 для другої фотографії.

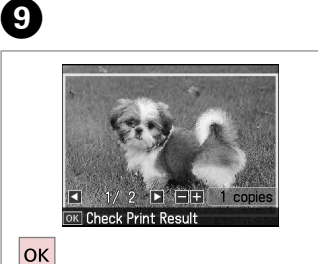

Proceed.

Продолжите.

Продовжіть.

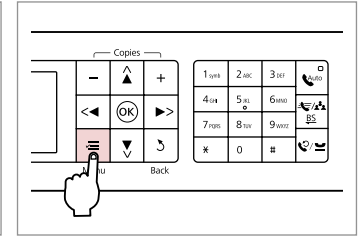

Enter the copy setting menu. Откройте меню параметров копирования.

Увійдіть в меню настройок копіювання.

# **()**

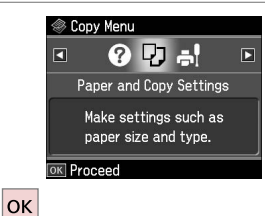

OK

Proceed.

Продолжите.

Продовжіть.

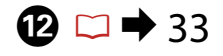

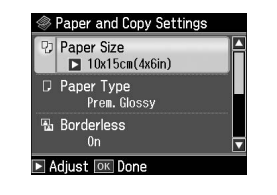

Make the appropriate print settings. Сделайте нужные настройки

печати. Вкажіть відповідні настройки

друку.

Ø

Make sure you set the Paper Size and Paper Type.

Убедитесь в том, что установлены Размер бумаги и Тип бумаги.

Переконайтеся, що вказали Формат паперу і Тип паперу.

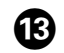

10

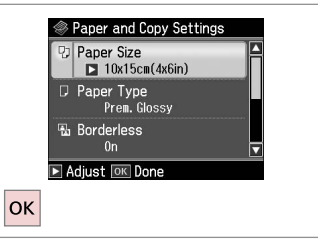

Finish the settings. Завершите настройку. Закінчіть настройки.

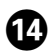

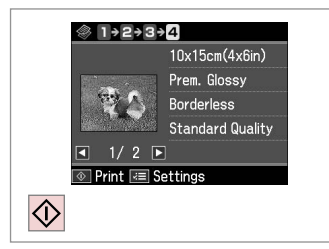

. . . . . . . . . . . . . . . . . . .

Start copying. Начните копирование. Почніть копіювання.

# Copy Mode Menu List

Список параметров в меню режима Копирование

Список меню режиму Копіюв.

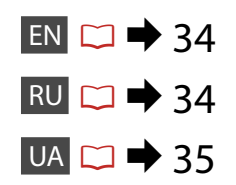

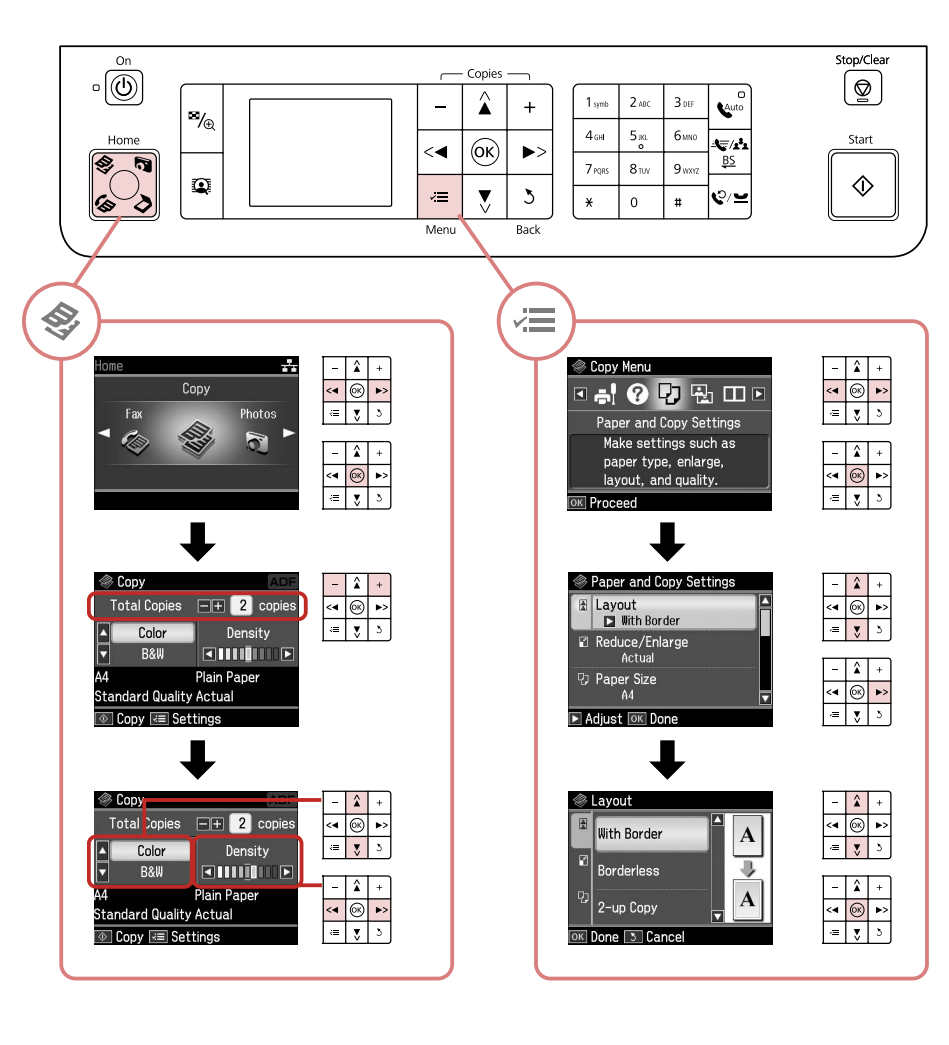

#### Print settings for Copy Mode

| Paper and Copy    | Layout         | With Border, Borderless *1, 2-up Copy                                                              |
|-------------------|----------------|----------------------------------------------------------------------------------------------------|
| settings          | Reduce/Enlarge | Actual, Auto Fit Page, 10×15cm->A4,<br>A4->10×15cm, 13×18->10×15, 10×15-<br>>13×18, A5->A4, A4->A5 |
|                   | Paper Size     | A4, 13×18(5×7in), 10×15cm(4×6in), A5                                                               |
|                   | Paper Type     | Plain Paper, Ultra Glossy, Prem. Glossy,<br>Glossy, Photo Paper, Matte                             |
|                   | Document Type  | Text , Text & Image, Photo                                                                         |
|                   | Quality        | Draft, Standard Quality, Best                                                                      |
|                   | Expansion *2   | Standard, Medium, Minimum                                                                          |
| Copy/Restore      | Paper and Copy | Paper Size                                                                                         |
| Photos            | settings       | Paper Type                                                                                         |
|                   |                | Borderless                                                                                         |
|                   |                | Expansion * <sup>2</sup>                                                                           |
|                   |                | Filter                                                                                             |
| Copy Layout Wizar | ď              |                                                                                                    |
| Maintenance       | □ ➡ 72         |                                                                                                    |
| Problem Solver    |                |                                                                                                    |

- \*1 Your image is slightly enlarged and cropped to fill the sheet of paper. Print quality may decline in the top and bottom areas of the printout, or the area may be smeared when printing.
- \*2 Select the amount the image is expanded when printing Borderless photos.

#### 若 Настройки печати для режима копирования

| Настройки<br>бумаги и<br>копирования | Макет                             | С полями, Без полей * <sup>1</sup> , 2 на 1                                                         |  |
|--------------------------------------|-----------------------------------|----------------------------------------------------------------------------------------------------|--|
|                                      | Масштаб                           | Реальный, Автоподгон, 10×15 см->А4,<br>А4->10×15 см, 13×18->10×15, 10×15-<br>>13×18, А5->А4, А4->А5 |  |
|                                      | Размер бумаги                     | А4, 13×18 см, 10×15см, А5                                                                           |  |
|                                      | Тип бумаги                        | Простая бумага, Ultra Glossy, Prem.<br>Glossy, Glossy, Фотобумага, Матовая<br>бумага                |  |
|                                      | Документ                          | Текст , Графика, Фото                                                                               |  |
|                                      | Качество                          | Черновик, Стандартное качество,<br>Наилучшее                                                        |  |
|                                      | Расширение * <sup>2</sup>         | Стандартный, Средний, Минимальный                                                                   |  |
| Копир-ние/<br>восстан-ие фото        | Настройки бумаги и<br>копирования | Размер бумаги                                                                                       |  |
|                                      |                                   | Тип бумаги                                                                                          |  |
|                                      |                                   | Без полей                                                                                           |  |
|                                      |                                   | Расширение * <sup>2</sup>                                                                           |  |
|                                      |                                   | Фильтр                                                                                              |  |
| Мастер макетов для копирования       |                                   |                                                                                                    |  |
| Техобслуживание                      | □ ➡ 72                            |                                                                                                    |  |
| Устранение неполадок                 |                                   |                                                                                                    |  |

- \*1 Изображение будет немного увеличено и обрезано для подгонки под размер бумаги. Качество печати может ухудшиться в верхней и нижней областях напечатанной копии или область может смазаться при печати.
- \*2 Выберите значение расширения изображения при печати фотографий без полей.

#### Настройки друку для режиму Копіюв.

| Настр. паперу і<br>копіюв. | Макет                      | 3 полем, Без полів <sup>*1</sup> , Коп. 2 на ст.                                                                 |  |
|----------------------------|----------------------------|----------------------------------------------------------------------------------------------------|--|
|                            | Масштаб                    | Поточ., Авт. адапт. зобр. на стор., 10×15<br>см->А4, А4->10×15 см, 13×18->10×15,<br>10×15->13×18, А5->А4, А4->А5 |  |
|                            | Формат паперу              | А4, 13×18 см, 10×15 см, А5                                                                                       |  |
|                            | Тип паперу                 | Станд. папір, Ультраглянц., Глянц. найв.<br>як., найв. як., Фотопапір, Матов.                                    |  |
|                            | Документ                   | Текст , Графіка, Фото                                                                                            |  |
|                            | Якість                     | Чернетка, Стандарт. якість, Найкращ.                                                                             |  |
|                            | Розшир. * <sup>2</sup>     | Стандарт, Середн., Мінімум                                                                                       |  |
| Копіюв./віднов.<br>фото    | Настр. паперу і<br>копіюв. | Формат паперу                                                                                                    |  |
|                            |                            | Тип паперу                                                                                                    |  |
|                            |                            | Без полів                                                                                                    |  |
|                            |                            | Розшир. * <sup>2</sup>                                                                                           |  |
|                            |                            | Фільтр                                                                                                    |  |
| Майст. макету копіюв.      |                            |                                                                                                    |  |
| Обслуговув.                | □ ➡ 72                     |                                                                                                    |  |
| Зас.виріш.пробл.           |                            |                                                                                                    |  |

- \*1 Зображення трохи збільшено й обрізано відповідно до розміру сторінки. Якість друку у верхній і нижній частині роздруківки може знижуватися, або ж можуть розмазуватися чорнила.
- \*2 Виберіть розширення зображення для друку фотографій без полів.
Photos Mode Режим Фото Режим Фото

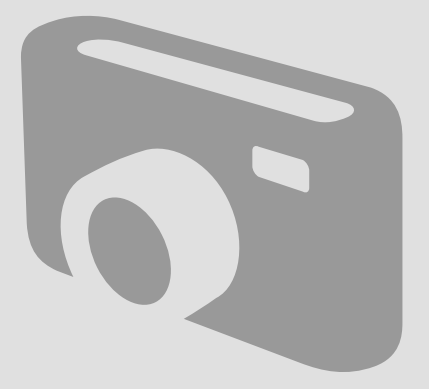

Printing Photos Печать фотографий Друк фотографій

Load photo paper. Загрузите фотобумагу. Завантажте фотопапір.

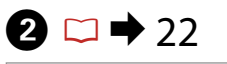

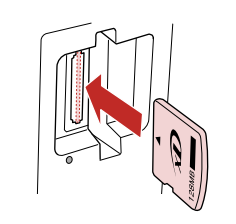

Insert a memory card. Вставьте карту памяти. Вставте картку пам'яті.

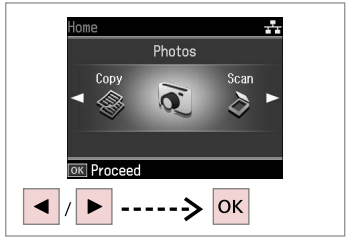

Select **Photos**. Выберите **Фото**. Виберіть **Фото**.

4 Photos View and Print Photos Wiew and Print Photos Wiew and Print Photos Wiew and Print Photos View and Print Photos View And Photos View And Photos Vie

Select View and Print Photos. Выберите Просмотр и печать фото.

Виберіть Перегл. і друк фото.

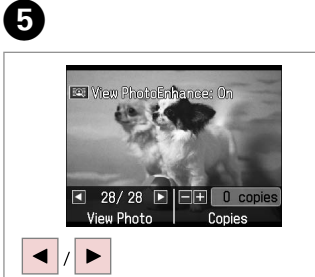

Select a photo. Выберите фотографию. Виберіть фотографію.

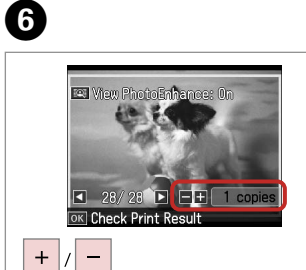

Set the number of copies. Укажите количество копий. Вкажіть кількість копій.

### Ø

3

To select more photos, repeat steps 5 and 6.

Для выбора дополнительных фотографий повторите шаги 5 и 6.

Повторіть кроки 5 і 6, щоб вибрати додаткові фотографії.

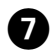

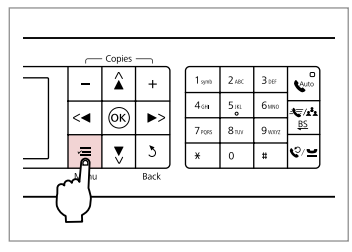

Enter the print setting menu. Откройте меню параметров печати.

Увійдіть в меню настройок друку.

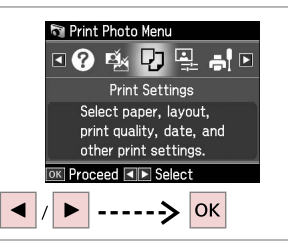

Select **Print Settings**. Выберите **Настройки печати**. Виберіть **Настр. друку**.

| Paper Siz<br>10x1<br>Paper Ty | ze<br>5cm(4x<br>(De | 6in) |  |
|-------------------------------|---------------------|------|--|
| D Paper Ty                    | /no                 |      |  |
| Prem                          | . Gloss             | y    |  |
| Borderle<br>On                | SS                  |      |  |

48

Select appropriate print settings. Выберите нужные настройки печати.

Виберіть відповідні настройки друку.

## Ø

Make sure you set the Paper Size and Paper Type.

Убедитесь в том, что установлены Размер бумаги и Тип бумаги.

Переконайтеся, що вказали Формат паперу і Тип паперу.

Ø

To adjust photos, press  $\ll$  and make the appropriate settings.  $\square \Rightarrow 48$ 

Для коррекции фотографий нажмите к≡ и произведите необходимые настройки. □ → 48

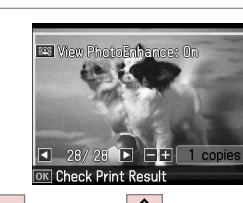

ок -----> 🐼

Start printing. Начните печать. Почніть друк.

D

Ø

After step 5, you can crop and enlarge your photo. Press  $\mathbb{S}_{\oplus}$  and make the settings.

После шага 5 можно выполнить обрезку и увеличить фотографию. Нажмите ™⊕ и настройте параметры.

Після кроку 5 можна обрізати і збільшити фотографію. Натисніть ⅔д і виконайте настройки.

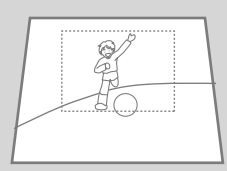

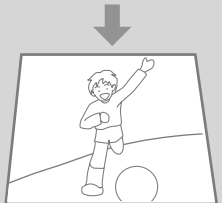

#### Printing in Various Layouts

Печать в разных макетах

<u>Друк із</u> використанням різних макетів

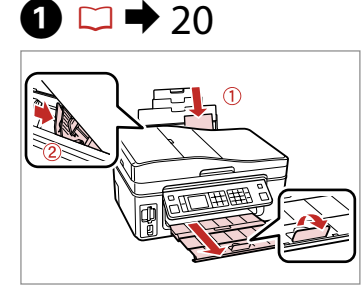

Load photo paper. Загрузите фотобумагу. Завантажте фотопапір.

Виберіть макет.

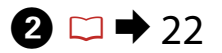

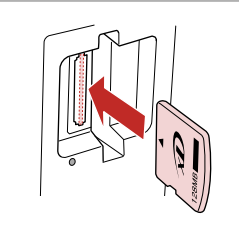

Insert a memory card. Вставьте карту памяти. Вставте картку пам'яті.

Виберіть тип і формат паперу.

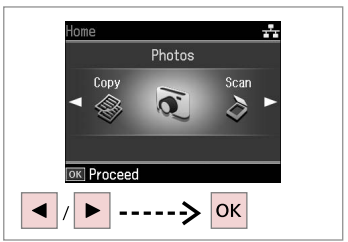

Select Photos. Выберите Фото. Виберіть Фото.

Виберіть Автомат. макет.

3

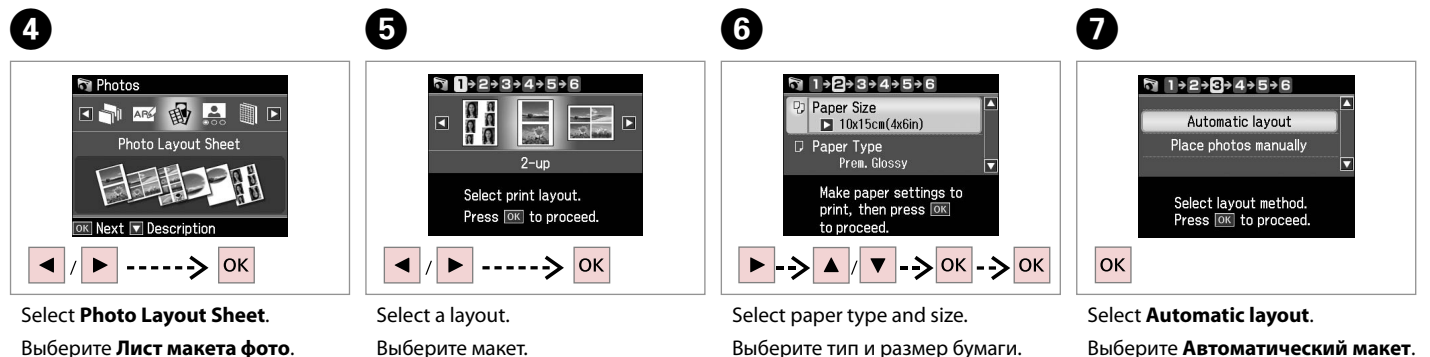

Выберите Лист макета фото. Виберіть Аркуш макета фото.

40

#### Ø

#### If you select Place photos manually, layout a photo as shown in (1) or leave a blank as shown in (2).

Если выбрано Разместите фото вручную, то разместите фото, как показано на рисунке (1), или оставьте пустое место, как показано на рисунке (2).

Якщо вибрано настройку Розм. фото вручну, розмістіть фотографію, як показано на ілюстрації (1), або залиште порожнє місце, як показано на ілюстрації (2).

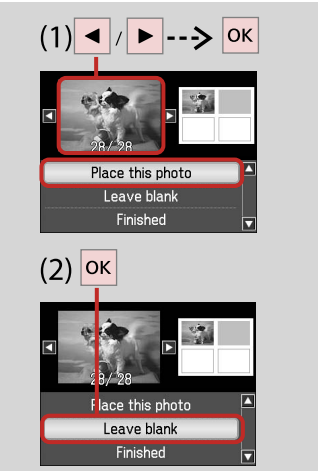

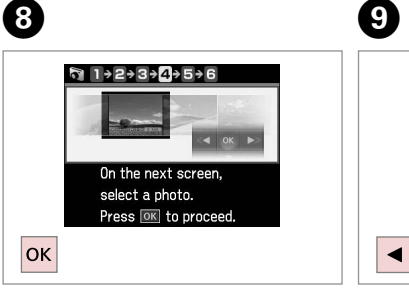

Proceed. Продолжите. Продовжіть.

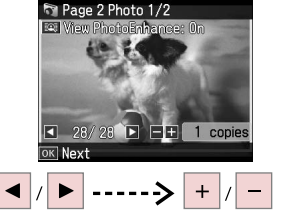

Select a photo. Выберите фотографию. Виберіть фотографію.

#### Ø

To select more photos, repeat step 9.

Для выбора дополнительных фотографий повторите шаги 9

Щоб вибрати кілька фотографій, повторіть крок 9.

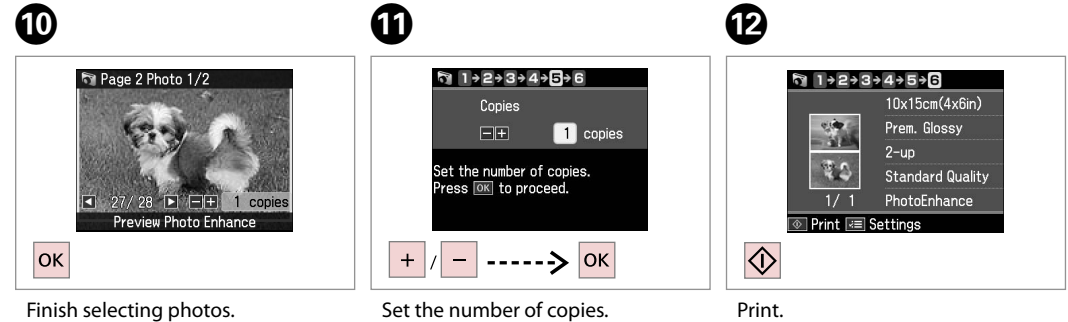

Завершите выбор фотографий. Закінчіть вибір фотографій.

Укажите количество копий. Вкажіть кількість копій.

Печать. Почніть друк. Printing Photo Greeting Cards Печать фотооткрыток Друк фотолистівок

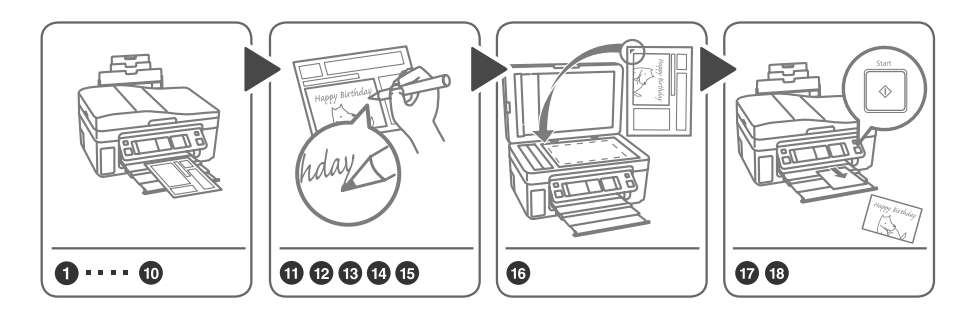

You can easily print handwritten messages or drawings onto a photo. Вы можете легко напечатать рукописные послания или рисунки на фотографии. Можна легко і зручно друкувати написані від руки повідомлення або малюнки на фотографіях.

1 □ → 20

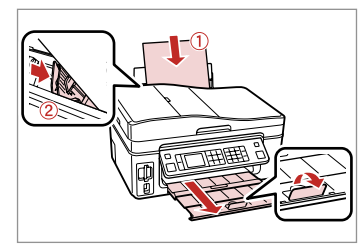

Load A4-size plain paper.

Загрузите простую бумагу формата А4.

Завантажте стандартний папір формату А4.

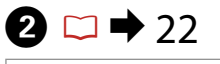

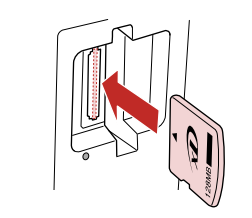

Insert a memory card. Вставьте карту памяти. Вставте картку пам'яті.

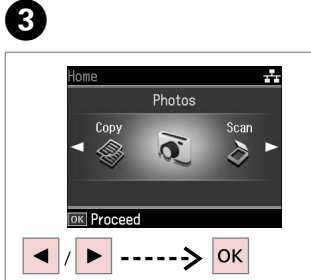

Select **Photos**. Выберите **Фото**. Виберіть **Фото**. 

 Print Photos

 Print Photo Greeting Card

 abc

 with the construction

 Image: State of the construction

 Image: State of the construction

 Image: State of the construction

 Image: State of the construction

 Image: State of the construction

 Image: State of the construction

 Image: State of the construction

 Image: State of the construction

4

Select **Print Photo Greeting Card**. Выберите **Печать фотооткрытки**. Виберіть **Друк фотолистівки**.

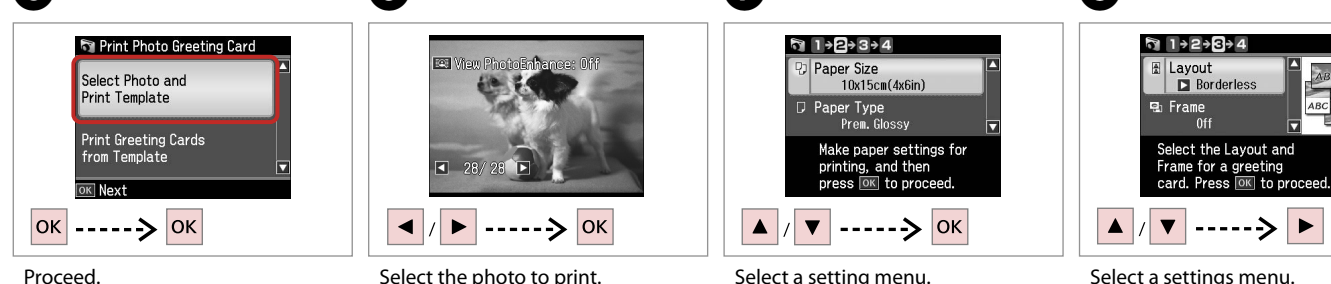

Продолжите.

5

Продовжіть.

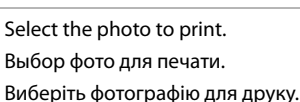

6

Select a setting menu. Выберите меню настроек. Виберіть меню настройок.

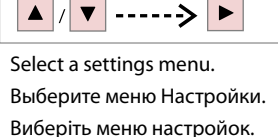

8

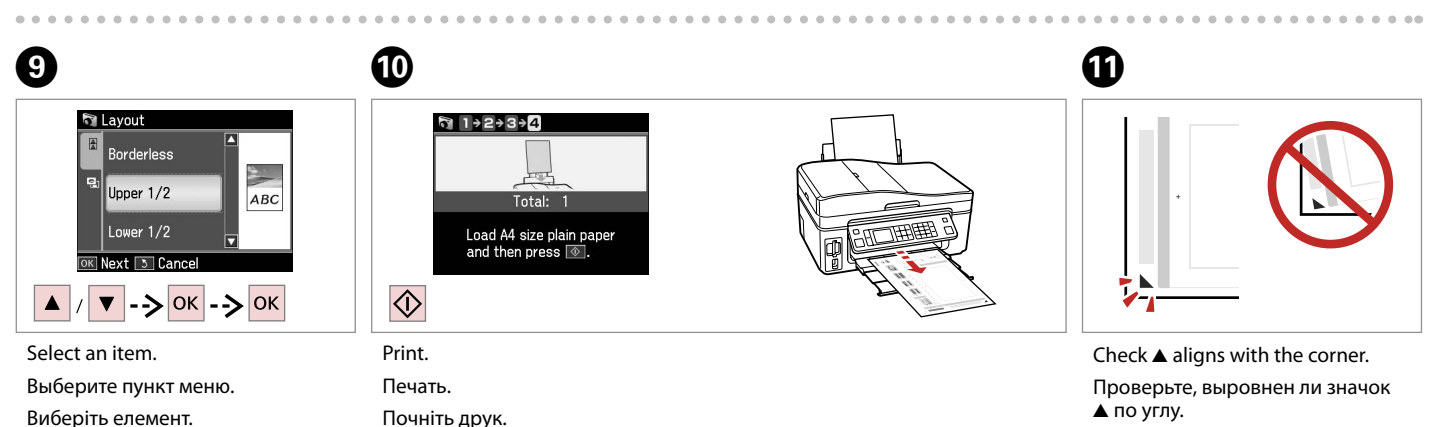

Виберіть елемент.

Перевірте, щоб ▲ був спрямований на куток аркуша.

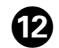

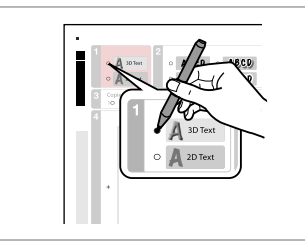

Select the style of the text. Выберите стиль текста. Виберіть стиль тексту.

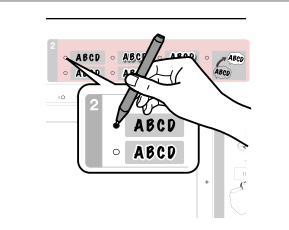

Select the type. Выберите тип. Виберіть шрифт.

B

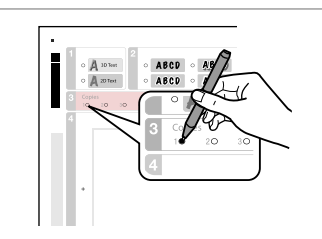

А

18

Select the number of copies. Укажите количество копий. Виберіть кількість копій.

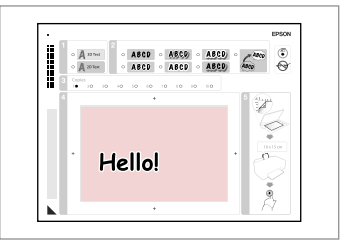

Write a message or drawing. Напишите сообщение или сделайте рисунок.

Ð

Напишіть повідомлення чи створіть малюнок.

**1**6 □ **→** 26

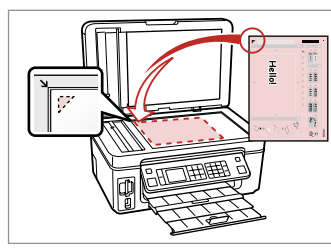

Place the template face-down.

Положите шаблон лицевой стороной вниз.

Розмістіть шаблон стороною для друку вниз.

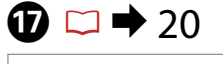

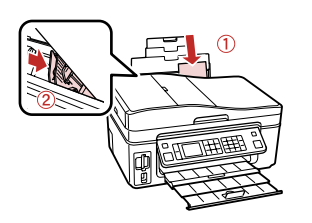

Load 10  $\times$  15 cm photo paper. Загрузите фотобумагу 10  $\times$  15 см. Завантажте фотопапір формату 10  $\times$  15 см.

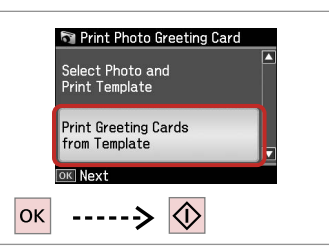

Print greeting cards. Напечатайте открытки. Надрукуйте фотолистівки.

## Printing Photos from an Index Sheet

Печать фото из индексной страницы

Друк фотографій з індекс-аркуша

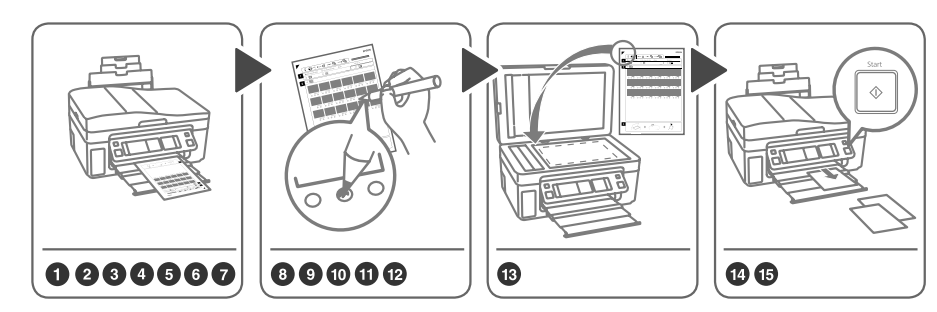

Select photos on the index sheet (A4), then scan it to print photos. Выберите фотографии на индексе (A4), затем отсканируйте его для печати фотографий. Виберіть фотографії на індекс-аркуші (A4), а потім відскануйте їх для друку фотографій.

1 □ → 20

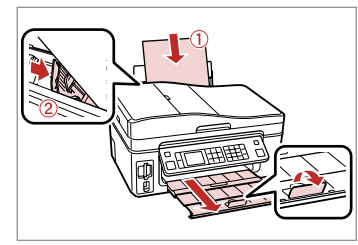

Load A4-size plain paper.

Загрузите простую бумагу формата А4.

Завантажте стандартний папір формату А4.

 $2 \square \Rightarrow 22$ 

Insert a memory card. Вставьте карту памяти. Вставте картку пам'яті.

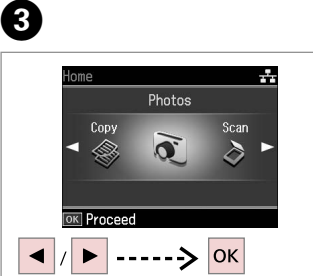

Select **Photos**. Выберите **Фото**. Виберіть **Фото**.

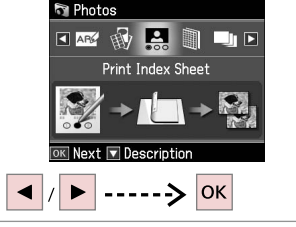

Select Print Index Sheet. Выберите Печать индексной страницы.

Виберіть Друк індекс-аркуша.

4

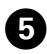

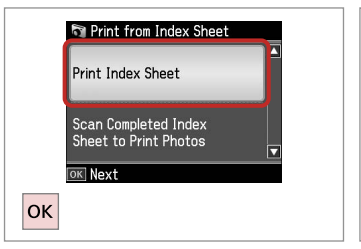

Select **Print Index Sheet**. Выберите **Печать индексной** 

страницы.

Виберіть Друк індекс-аркуша.

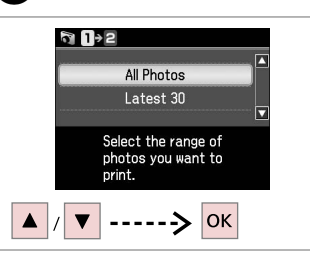

6

9

Select the range of photos. Выберите серию фотографий. Виберіть кілька фотографій.

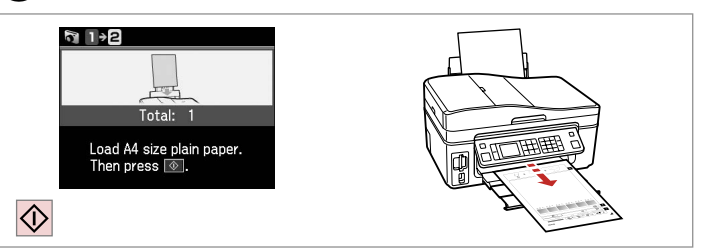

Print the index sheet. Распечатайте индексную страницу. Надрукуйте індекс-аркуш.

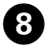

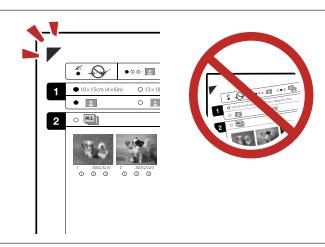

Check  $\blacktriangle$  aligns with the corner.

Проверьте, выровнен ли значок ▲ по углу.

Перевірте, щоб ▲ був спрямований на куток аркуша.

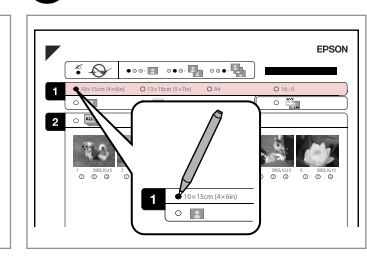

Select a paper size. Выберите размер бумаги.

Виберіть розмір паперу.

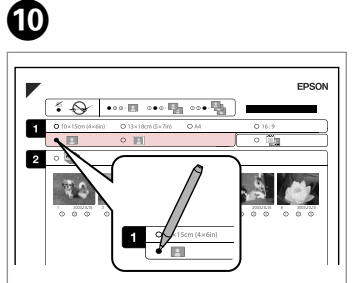

Select border or borderless.

Выберите печать с полями или без полей.

Виберіть друк з полями чи без полів.

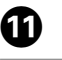

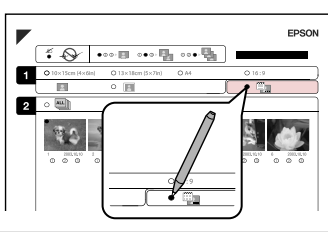

Select to print with a date stamp. Выберите печать с отметкой даты. Виберіть друк із датою.

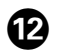

13

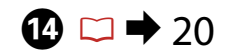

# Ð

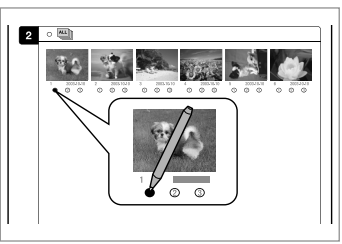

Select the number of copies. Укажите количество копий. Виберіть кількість копій.

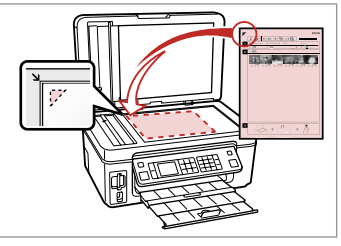

Place the index sheet face-down. Расположите индекс лицевой стороной вниз.

Розмістіть індекс-сторінку лицьовим боком вниз.

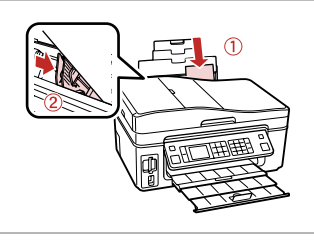

Load the photo paper. Загрузите фотобумагу. Завантажте фотопапір.

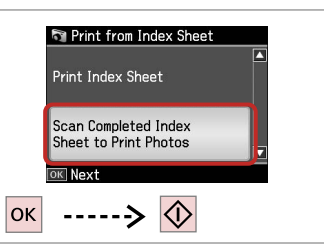

Print photos from the index sheet. Распечатайте фотографии с индекса.

Надрукуйте фотографії з індексаркуша.

# Ø

You can print photos on Ultra Glossy Photo Paper, Premium Glossy Photo Paper or Premium Semigloss Photo Paper.

Фотографии можно печатать на бумаге Ultra Glossy Photo Paper, Premium Glossy Photo Paper или Premium Semigloss Photo Paper.

Можна друкувати фото на Ultra Glossy Photo Paper (Ультраглянцевий фотопапір), Premium Glossy Photo Paper (Глянцевий фотопапір найвищої якості) або Premium Semigloss Photo Paper (Напівглянцевий фотопапір найвищої якості).

### Photos Mode Menu List

Список параметров в меню режима Фото

Список меню режиму Фото

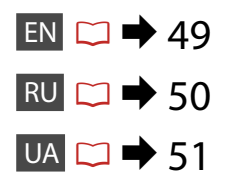

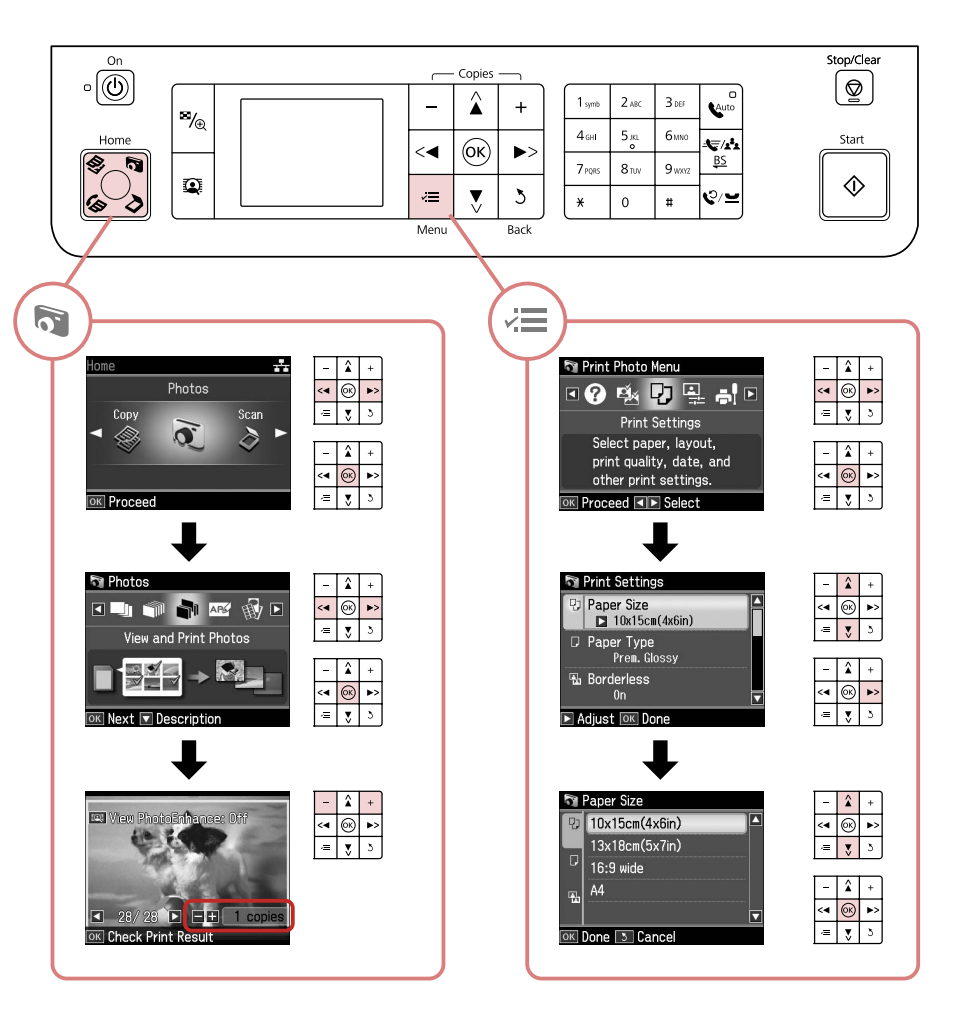

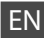

#### R Photos Mode

| Print All Photos          |
|---------------------------|
| View and Print Photos     |
| Print Photo Greeting Card |
| Photo Layout Sheet        |
| Print Index Sheet         |
| Print Proof Sheet         |
| Slide Show                |

#### Print settings

| Select Photos        | Select All Photos          |
|----------------------|----------------------------|
|                      | Select by Date             |
|                      | Cancel Photo Selection     |
| Print Settings       | Paper Size                 |
|                      | Paper Type                 |
|                      | Borderless                 |
|                      | Quality                    |
|                      | Expansion *2               |
|                      | Date                       |
|                      | Fit Frame * <sup>3</sup>   |
|                      | Bidirectional *4           |
| Photo Adjustments *1 | Enhance *5                 |
|                      | Scene Detection            |
|                      | Fix Red-Eye * <sup>6</sup> |
|                      | Filter * <sup>7</sup>      |
|                      | Brightness                 |
|                      | Contrast                   |
|                      | Sharpness                  |
|                      | Saturation                 |
| Maintenance          | □ ➡ 72                     |
| Problem Solver       |                            |

- \*1 These functions only affect your printouts. They do not change your original images.
- \*2 Select the amount the image is expanded when printing Borderless photos.
- \*3 Select On to automatically crop your photo to fit inside the space available for the layout you selected. Select Off to turn off automatic cropping and leave white space at the edges of the photo.
- \*4 Select On to increase the print speed. Select Off to improve the print quality (but your photos print more slowly).
- \*5 Select PhotoEnhance to adjust the brightness, contrast, and saturation of your photos automatically. Select P.I.M. to use your camera's PRINT Image Matching or Exif Print settings.
- \*6 Depending on the type of photo, parts of the image other than the eyes may be corrected.
- \*7 Select **On** to print in black and white.

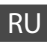

#### 🔊 Режим Фото

| Печатать все фото         |
|---------------------------|
| Просмотр и печать фото    |
| Печать фотооткрытки       |
| Лист макета фото          |
| Печать индексной страницы |
| Печать пробной страницы   |
| Показ слайд-шоу           |

#### 若 Параметры печати

| Выбор фото                    | Выбрать все фото                           |
|-------------------------------|--------------------------------------------|
|                               | Выбрать по дате                            |
|                               | Отменить выбор фото                        |
| Настройки печати              | Размер бумаги                              |
|                               | Тип бумаги                                 |
|                               | Без полей                                  |
|                               | Качество                                   |
|                               | Расширение *2                              |
|                               | Дата                                       |
|                               | В размер рамки * <sup>3</sup>              |
|                               | Двунаправленная * <sup>4</sup>             |
| Коррекция фото * <sup>1</sup> | Автокоррекция * <sup>5</sup>               |
|                               | Определ. сцены                             |
|                               | Удалить эффект красных глаз * <sup>6</sup> |
|                               | Фильтр * <sup>7</sup>                      |
|                               | Яркость                                    |
|                               | Контрастность                              |
|                               | Резкость                                   |
|                               | Насыщенность                               |
| Сервис                        | □ ➡ 72                                     |
| Устранение неполадок          |                                            |

- \*1 Эти функции влияют только на ваши отпечатки. Они не изменяют исходных изображений.
- \*2 Выберите значение расширения изображения при печати фотографий без полей.
- \*3 Выберите Вкл., чтобы автоматически обрезать вашу фотографию по размеру для вставки в доступное пространство выбранного вами макета. Выберите Выкл., чтобы выключить автоматическую обрезку и оставлять белые поля по краям фотографии.
- \*4 Выберите Вкл., чтобы увеличить скорость печати. Выберите Выкл., чтобы улучшить качество печати (фотографии будут печататься медленнее).
- \*5 Выберите PhotoEnhance для автоматической коррекции яркости, контрастности и насыщенности ваших фотографий. Выберите P.I.М. для использования настроек функций PRINT Image Matching или Exif Print вашей фотокамеры.
- \*6 В зависимости от типа фотографии можно корректировать и другие части изображения, а не только глаза.
- \*7 Выберите Вкл., чтобы печатать в черно-белом режиме.

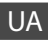

#### 🔊 Режим Фото

| Друк всіх фото      |
|---------------------|
| Перегл. і друк фото |
| Друк фотолистівки   |
| Аркуш макета фото   |
| Друк індекс-аркуша  |
| Друк проб. сторінки |
| Слайд-шоу           |

#### настройки друку

| Вибр. фото       | Вибр. усі фото                 |
|------------------|--------------------------------|
|                  | Вибр. за датою                 |
|                  | Скасув. вибір фото             |
| Настр. друку     | Формат паперу                  |
|                  | Тип паперу                     |
|                  | Без полів                      |
|                  | Якість                         |
|                  | Розшир. * <sup>2</sup>         |
|                  | Дата                           |
|                  | Адапт. до рамки * <sup>3</sup> |
|                  | Двонаправл. * <sup>4</sup>     |
| Налашт. фото *1  | Покращ. * <sup>5</sup>         |
|                  | Визнач. сцени                  |
|                  | Випр. черв. очі * <sup>6</sup> |
|                  | Фільтр * <sup>7</sup>          |
|                  | Яскравість                     |
|                  | Контраст.                      |
|                  | Різкість                       |
|                  | Насичен.                       |
| Обслуговув.      | □ → 72                         |
| Зас.виріш.пробл. |                                |

- \*1 Ці функції впливають тільки на відбитки. Вони не змінюють оригінальні зображення.
- \*2 Виберіть розширення зображення для друку фотографій без полів.
- \*3 Виберіть Увімк. для автоматичного обрізання фотографії відповідно до вибраного макету. Виберіть Вимк., щоб вимкнути автоматичне обрізання і залишити білі смуги по краях фотографії.
- \*4 Виберіть Увімк. для збільшення швидкості друку. Виберіть Вимк. для покращення якості друку (проте фотографії будуть друкуватися повільніше).
- \*5 Виберіть Покращ. фото для автоматичного налаштування яскравості, контрастності та насиченості фотографій. Виберіть Р.І.М., щоб використовувати настройки PRINT Image Matching чи Exif Print вашого фотоапарата.
- \*6 У залежності від типу фотографії, може бути відкоректовано інші частини зображення, крім очей.
- \*7 Виберіть Увімк. для друку в чорно-білих тонах.

Other Mode Прочие режимы Режим Інше

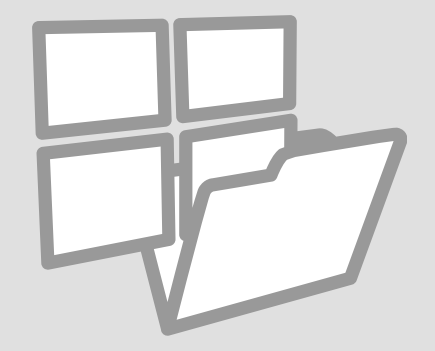

#### Printing Ruled Paper

Печать на линованной бумаге

Друк на лінійованому папері

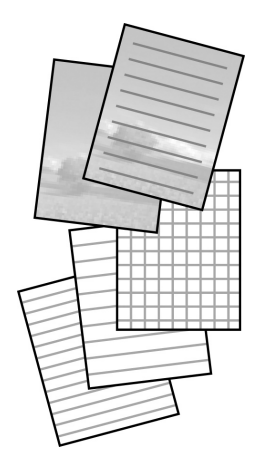

You can print school paper with ruled lines or graph paper with or without a photo set as the background.

Вы можете печатать на школьной линованной бумаге или на бумаге с координатной сеткой, используя или не используя фотографию в качестве фона.

Можна друкувати на лінійованому чи розграфленому папері з або без фотографії у якості фону.

# 1 □ → 20

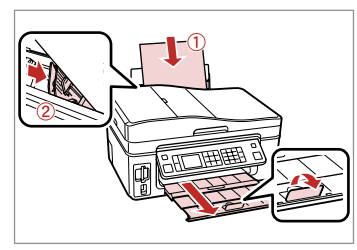

Load A4-size plain paper.

Загрузите простую бумагу формата А4.

Завантажте стандартний папір формату А4.

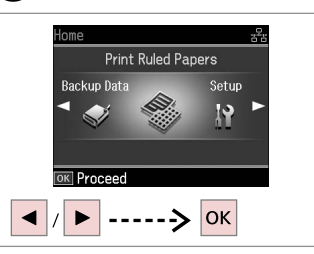

Select Print Ruled Papers.

2

Выберите **Печать на линованной бумаге**.

Виберіть Друк. лінійов. пап.

 $3 \square \Rightarrow 60$ 

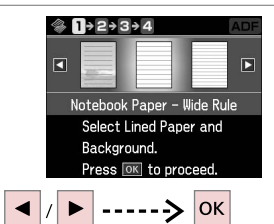

Select a type of format. Выберите тип формата. Виберіть тип формату.

## Ø

If you select a format without a background image, go to <sup>(6)</sup>.

Если выбран формат без фонового изображения, то перейдите к пункту **6**.

Якщо вибрано формат без фонового зображення, перейдіть до **б**.

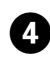

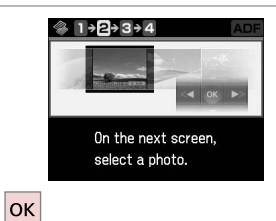

28/28
 28
 ✓
 100
 100
 100
 100
 100
 100
 100
 100
 100
 100
 100
 100
 100
 100
 100
 100
 100
 100
 100
 100
 100
 100
 100
 100
 100
 100
 100
 100
 100
 100
 100
 100
 100
 100
 100
 100
 100
 100
 100
 100
 100
 100
 100
 100
 100
 100
 100
 100
 100
 100
 100
 100
 100
 100
 100
 100
 100
 100
 100
 100
 100
 100
 100
 100
 100
 100
 100
 100
 100
 100
 100
 100
 100
 100
 100
 100
 100
 100
 100
 100
 100
 100
 100
 100
 100
 100
 100
 100
 100
 100
 100
 100
 100
 100
 100
 100
 100
 100
 100
 100
 100
 100
 100
 100
 100
 100
 100
 100
 100
 100
 100
 100
 100
 100
 100
 100
 100
 100
 100
 100
 100
 100
 100
 100
 100
 100
 100
 100
 100
 100
 100
 100
 100
 100
 100
 100
 100
 100
 100
 100
 100
 100
 100
 100
 100
 100
 100
 100
 100
 100
 100
 100
 100
 100
 100
 100
 100
 100
 100
 100
 100
 100
 100
 100
 100
 100
 100
 100
 100
 100
 100
 100
 100
 100
 100
 100
 100
 100
 100
 100
 100
 100
 100
 100
 100
 100
 100
 100
 100
 100
 100
 100
 100
 100
 100
 100
 100
 100
 100
 100
 100
 100
 100
 100
 100
 100
 100
 100
 100
 100
 100
 100
 100
 100
 100
 100
 100
 100
 100
 100
 100
 100
 100
 100
 100
 100
 100
 100
 100
 100
 100
 100
 100
 100
 100
 100
 100
 100
 100
 100
 100
 100
 100
 100
 100
 100
 100
 100
 100
 100
 100
 100
 1

5

Proceed. Продолжите.

Продовжіть.

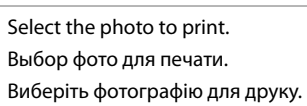

Ø

To rotate the frame, press ▼.

Чтобы повернуть кадр, нажмите ▼.

Щоб повернути рамку, натисніть **▼**.

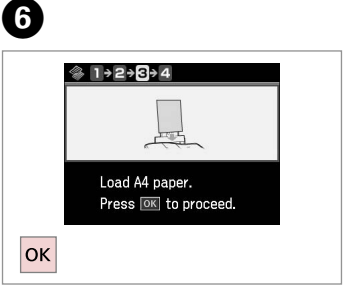

. . . . . . . . . . . . . .

Proceed.

Продолжите.

Продовжіть.

# Ø

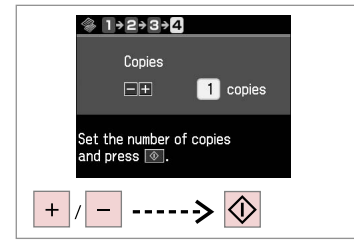

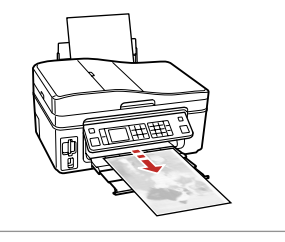

Set the number of copies and print.

Укажите количество копий и печатайте.

Вкажіть кількість копій і почніть друк.

# Scanning to a Memory Card

Сканирование на карту памяти

Сканування на картку пам'яті

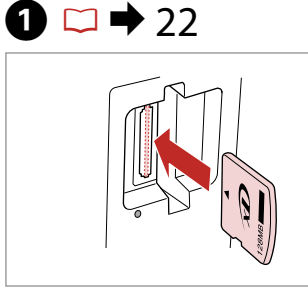

Insert a memory card. Вставьте карту памяти. Вставте картку пам'яті.

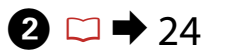

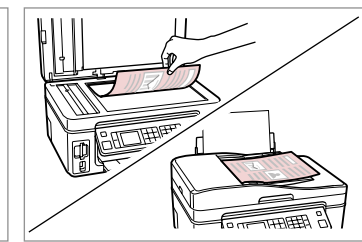

Place original horizontally. Расположите оригинал горизонтально. Розмістіть оригінал горизонтально.

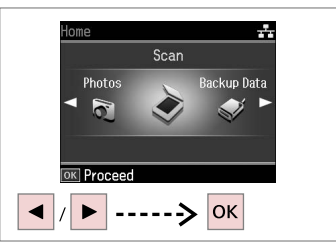

Select **Scan**. Выберите **Сканирование**. Виберіть **Скан.** 

4

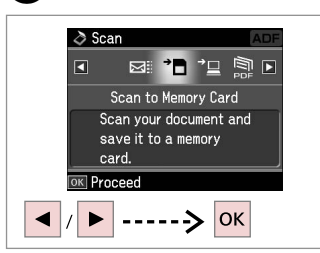

Select **Scan to Memory Card**. Выберите **Скан.на карту памяти**. Виберіть **Скан. на картку пам'яті**.

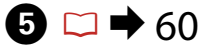

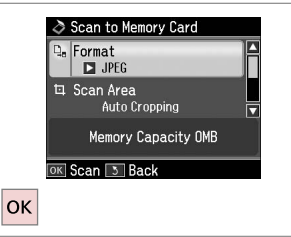

Select settings and scan. Выберите настройки и сканируйте. Виберіть настройки і скануйте. Information
 File saved to memory
 card:
 "\EPSCAN\001\EPS0N001.JP6"

 OK

6

Check the message on the screen. Ознакомьтесь с сообщением на экране.

Перевірте повідомлення на екрані.

#### Ø

3

If the edges of the photo are faint, change the **Scan Area**.

Если края фотографии нечеткие, то измените **Обл. скан-я**.

Якщо краї фотографії обрізані, змініть настройку **Обл. скан.** 

#### Scanning to a Computer

Сканирование с передачей в компьютер

Сканування на комп'ютер

горизонтально.

Розмістіть оригінал горизонтально.

#### Ø

Make sure you have installed software for this printer on your computer and connected following the instructions on the Start Here poster.

Убедитесь в том, что программное обеспечение для этого принтера установлено на ваш компьютер, а принтер подключен согласно инструкциям в постереУстановка.

Переконайтеся, що встановили на комп'ютер програмне забезпечення для принтера та підключили принтер відповідно до інструкцій на плакаті Встановлення.

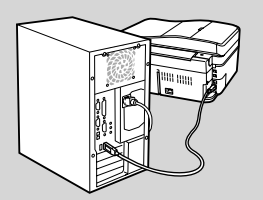

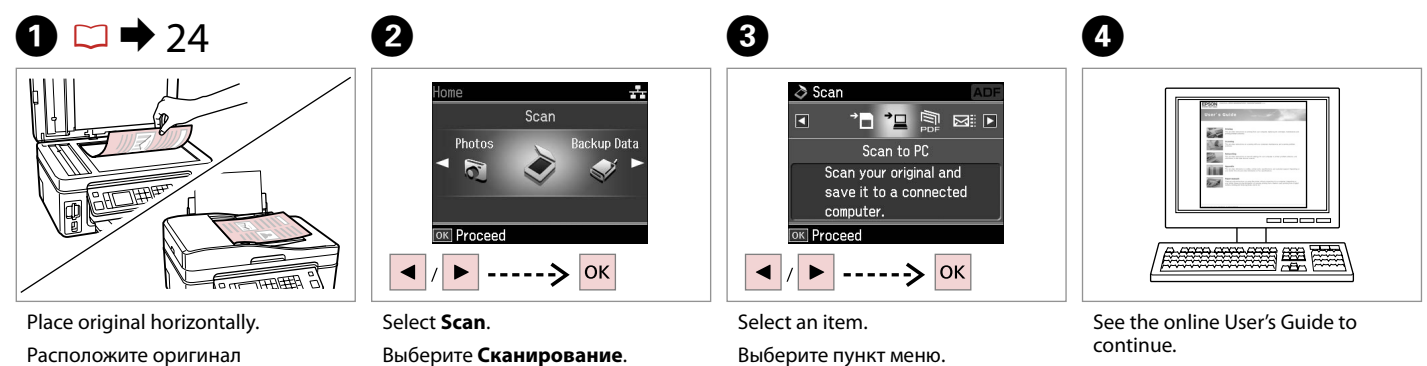

Виберіть Скан.

Виберіть елемент.

Для продолжения обратитесь к интерактивному Руководству пользователя.

Для отримання інформації щодо подальших дій див. онлайновий Посібник користувача.

# Backup to External Storage Device

Резервное копирование на внешнее запоминающее устройство

Резервне копіювання на зовнішній пристрій

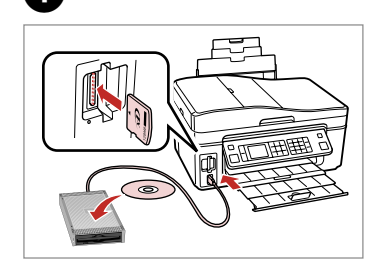

Insert and connect. Вставьте и подключите. Вставте і підключіть.

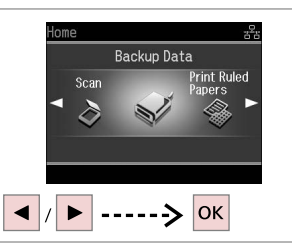

Select **Васкир Data**. Выберите **Резервное** копирование данных. Виберіть **Рез.коп. дані**.

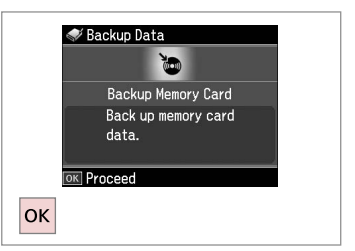

Select Backup Memory Card. Выберите Резерв.копирование карты памяти.

Виберіть Резерв. копіюв. картки.

4

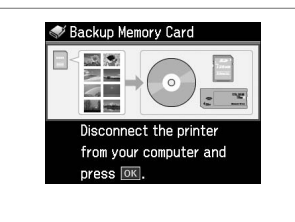

Follow the on-screen instructions. Следуйте инструкциям на экране. Дотримуйтеся інструкцій на екрані.

#### Ø

To change the writing speed, press *√*≡, select **Writing Speed** and set.

Чтобы изменить скорость записи, нажмите и выберите Скорость записи и установите значение.

Щоб змінити швидкість запису, натисніть к≡, виберіть **Шв. запису** і вкажіть швидкість.

#### Ø

2

You can print photos from the backup storage device. Remove the memory card from the printer, connect the device, then print photos.  $\Box \Rightarrow 37$ 

3

Вы можете печатать фотографии с запоминающего устройства для резервного копирования. Извлеките карту памяти из принтера, подключите устройство и печатайте фотографии. С 🕈 37

Можна друкувати фотографії з пристрою резервного копіювання. Витягніть картку пам'яті з принтера, підключіть пристрій и друкуйте фотографії. □ → 37

#### Other Mode Menu List

Список параметров в меню прочих режимов

Список меню режиму Інше

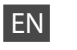

# Scan Mode

|  | Scan to Memory Card | Format             | JPEG, PDF               |
|--|---------------------|--------------------|-------------------------|
|  |                     | Scan Area          | Auto Cropping, Max Area |
|  |                     | Size of Original * | A4                      |
|  |                     | Document           | Text, Photograph        |
|  |                     | Quality            | Standard, Best          |
|  |                     | Memory Capacity    |                         |
|  | Scan to PC          |                    |                         |
|  | Scan to PDF         |                    |                         |
|  | Scan to Email       |                    |                         |
|  |                     |                    |                         |

\* Displayed only when the document is loaded in the Auto Document Feeder.

#### Print Ruled Papers Mode

Notebook Paper - Wide Rule, Notebook Paper - Narrow Rule, Graph Paper, Stationery w/o Lines, Stationery w/Lines

Sackup Data Mode

Backup Memory Card

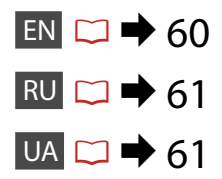

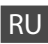

# Режим Сканирование

| Скан.на карту памяти             | Формат             | JPEG, PDF                      |  |  |
|----------------------------------|--------------------|--------------------------------|--|--|
|                                  | Обл. скан-я        | Автокадриров.,<br>Максимальная |  |  |
|                                  | Размер оригинала * | A4                             |  |  |
|                                  | Документ           | Текст, Фото                    |  |  |
|                                  | Качество           | Станд., Наил.                  |  |  |
|                                  | Свободная память   |                                |  |  |
| Отсканировать для передачи на ПК |                    |                                |  |  |
| Отсканировать и сохранить в PDF  |                    |                                |  |  |
|                                  |                    |                                |  |  |

Отсканировать и отправить по электронной почте

\* Отображается только при наличии документа в автоподатчике.

#### 🛞 Режим Печать на линованной бумаге

Тетрадная бумага — широкая линейка, Тетрадная бумага — узкая линейка, Бумага с координатной сеткой, Бумага для печати нелинованная, Бумага для печати линованная

 Режим Резервное копирование данных

Резерв.копирование карты памяти

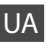

# 👌 Режим Скан.

| Скан. на картку пам'яті | Формат             | JPEG, PDF                |  |
|-------------------------|--------------------|--------------------------|--|
|                         | Обл. скан.         | Автом. обріз., Макс. обл |  |
|                         | Розмір оригіналу * | A4                       |  |
|                         | Документ           | Текст, Фотографія        |  |
|                         | Якість             | Стандарт, Найкращ.       |  |
|                         | Об'єм пам'яті      |                          |  |
| Скан. на ПК             |                    |                          |  |
| Скан. у PDF             |                    |                          |  |
| Скан. і надісл.         |                    |                          |  |

 Відображується, тільки якщо у пристрій автоматичної подачі завантажено документ.

🛞 Режим Друк. лінійов. пап.

Нотатник: широка лінія, Нотатник: вузька лінія, Граф.папір, Пошт.папір без ліній, Розлін.пошт.папір

🗣 Режим Рез.коп. дані

Резерв. копіюв. картки

# Setup Mode (Maintenance) Режим Установка (сервис) Режим Налашт. (технічне обслуговування)

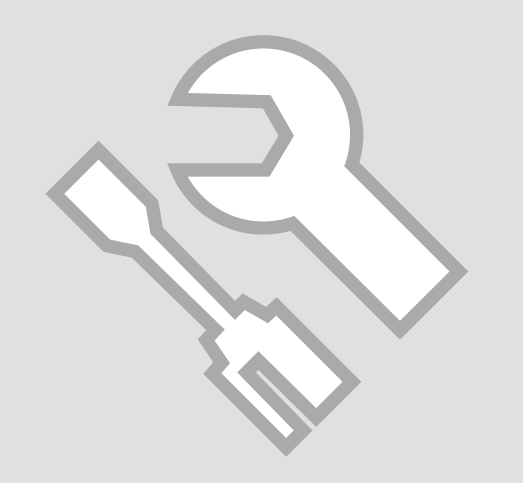

#### Checking the Ink Cartridge Status

Проверка состояния картриджа

Перевірка стану картриджа

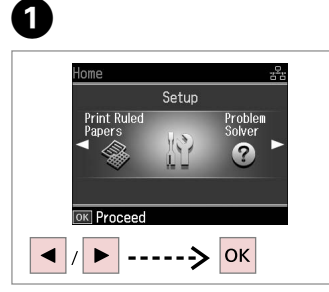

Select **Setup**. Выберите **Установка**. Виберіть **Налашт.** 

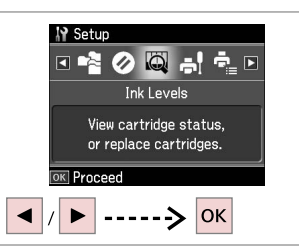

2

Select **Ink Levels**. Выберите **Уровни чернил**. Виберіть **Рівні чорнил**.

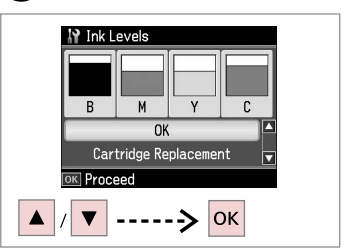

3

Continue or change cartridge. Продолжайте или замените картридж. Продовжіть або замініть картридж.

| С         | М         | Y      | В      |                           |
|-----------|-----------|--------|--------|---------------------------|
| Cyan      | Magenta   | Yellow | Black  | Ink is low.               |
| Голубой   | Пурпурный | Желтый | Черный | Низкий уровень<br>чернил. |
| Блакитний | Малиновий | Жовтий | Чорний | Закінчується<br>чорнило.  |

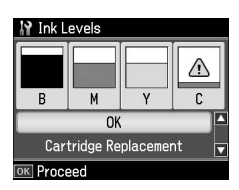

#### Ø

On the screen in step 3, you can select to replace ink cartridges even if they are not expended. You can also start this operation by selecting **Setup** mode, **Maintenance**, and then **Ink Cartridge Replacement**. For instructions on replacing the cartridge, see  $\square \Rightarrow 80$ .

В окне на шаге 3 вы можете выбрать замену картриджей даже в том случае, если они не израсходованы. Вы можете также запустить эту операцию, выбирая режим **Установка**, **Сервис**, а затем **Замена чернильного картриджа**. Инструкции по замене картриджа:  $\square \Rightarrow 80$ .

В екрані на кроці 3 можна вибрати заміну чорнильних картриджів, навіть якщо вони ще не використані. Цю операцію можна також запустити, вибравши режим **Налашт.**, **Обслуговув.**, а потім **Заміна чорнил.картриджа**. Вказівки із заміни картриджа див. на сторінці 🖵 **+** 80.

## Ø

Epson cannot guarantee the quality or reliability of non-genuine ink. If non-genuine ink cartridges are installed, the ink cartridge status may not be displayed.

Компания Epson не может гарантировать качество и надежность чернил других производителей. Если установлен картридж другого производителя, его состояние может не отображаться.

Компанія Epson не гарантує якість і надійність чорнила інших виробників. Якщо встановлені чорнильні картриджі інших виробників, стан картриджів може не відображатися.

# Checking/Cleaning the Print Head

Проверка/ прочистка печатающей головки

Перевірка/ очищення друкувальної голівки

# 1 □ → 20

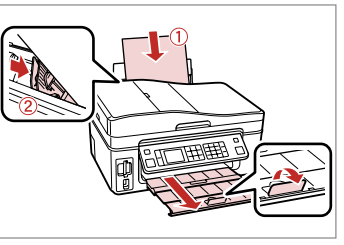

Load A4 size paper. Загрузите бумагу формата A4. Завантажте папір формату A4.

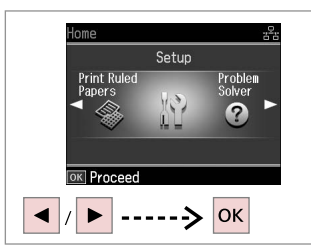

Select **Setup**. Выберите **Установка**. Виберіть **Налашт.** 

2

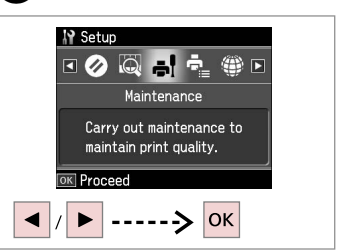

Select **Maintenance**. Выберите **Сервис**. Виберіть **Обслуговув.** 

3

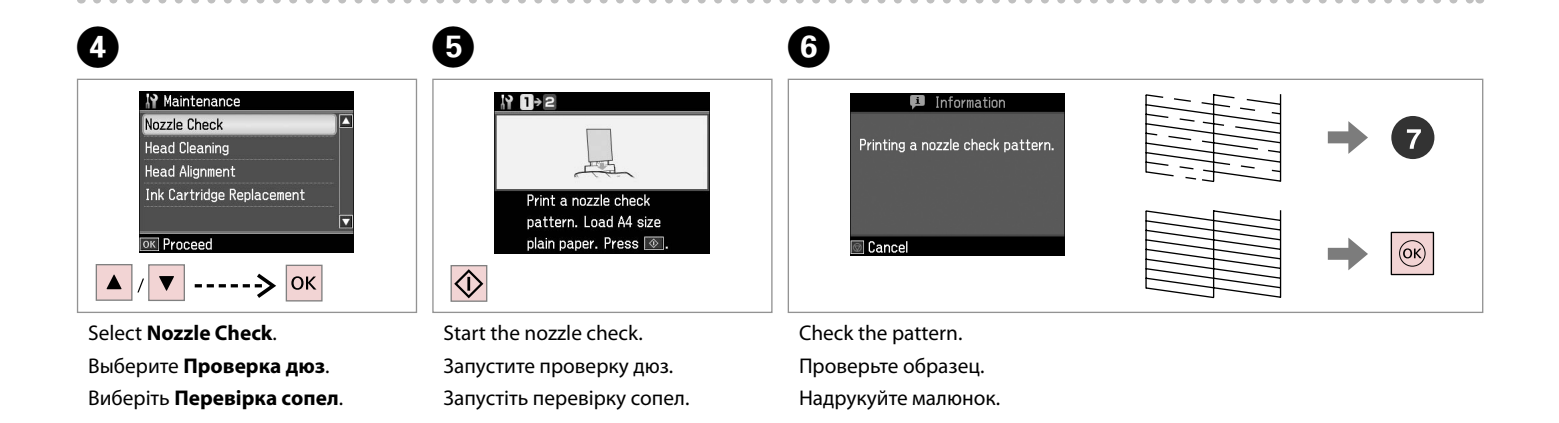

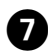

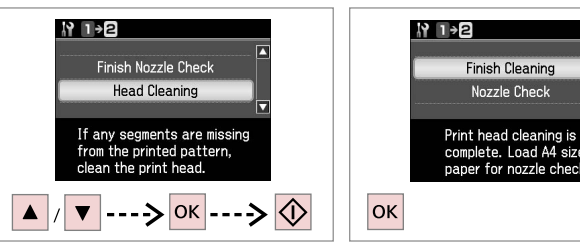

Select Head Cleaning and start.

Выберите операцию Прочистка головки и запустите ее.

Виберіть Очиш. голівки і запустіть принтер.

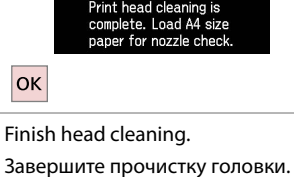

Закінчіть очищення голівки.

#### Ø

Print head cleaning uses ink from all cartridges, so clean the print head only if quality declines.

Во избежание ненужной траты чернил прочищайте печатающую головку, только когда качество печати резко снижается.

Під час процедури чистки голівки витрачаються чорнила з усіх картриджів, тому очищайте голівку лише в разі погіршення якості друку.

## Ø

If guality does not improve after cleaning four times, leave the printer for at least six hours. Then try cleaning the print head again. If guality still does not improve, contact Epson Support.

Если качество печати не улучшилось после четырехкратной очистки, не используйте принтер в течение как минимум шести часов. Затем снова попробуйте очистить головку. Если качество не улучшится, обратитесь в службу поддержки Epson.

Якщо після чотирьох очищень покращення не помітно, не використовуйте принтер щонайменш шість годин. Потім спробуйте очистити друкувальну голівку ще раз. Якщо якість не покращилася, зверніться до служби підтримки Epson для ремонту.

#### Aligning the Print Head

Калибровка печатающей головки

Вирівнювання друкувальної голівки

# 1 □ → 20

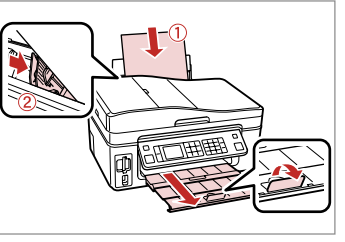

Load A4 size paper. Загрузите бумагу формата А4. Завантажте папір формату А4.

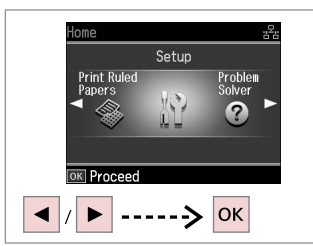

Select **Setup**. Выберите **Установка**. Виберіть **Налашт.** 

2

6

#1

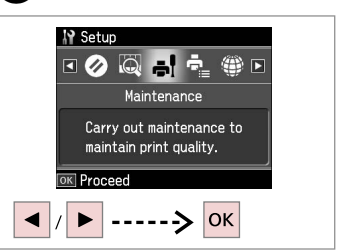

Select **Maintenance**. Выберите **Сервис**. Виберіть **Обслуговув.** 

3

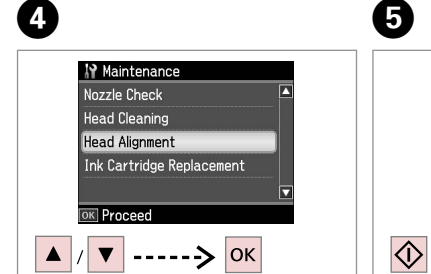

Select **Head Alignment**. Выберите **Регул. головки**. Виберіть **Вирівн. друк. гол.** 

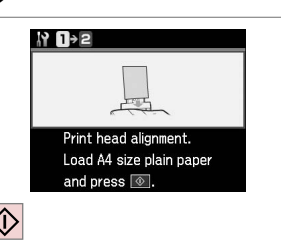

Print patterns. Напечатайте образцы. Надрукуйте тестові малюнки. Select the most solid pattern.

Выберите образец с наименьшим числом пропусков.

3

4

5

Виберіть найбільш щільно заповнений малюнок.

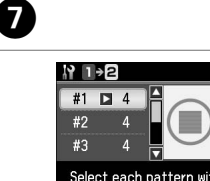

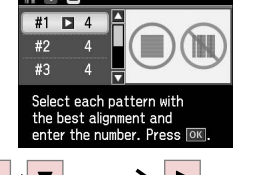

Select the pattern number. Выберите номер образца. Виберіть номер малюнка.

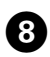

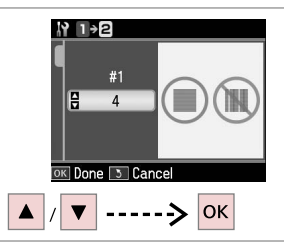

Enter the number.

Введите номер.

Введіть номер.

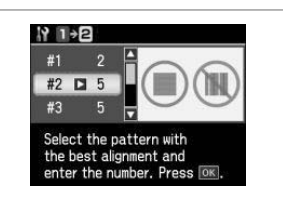

9

Repeat steps 7 and 8 if necessary. При необходимости повторите шаги 7 и 8.

У разі необхідності повторіть кроки 7 і 8.

 #4
 3

 Select the pattern with the best alignment and enter the number. Press IM.

Finish aligning the print head.

Завершите регулирование головки.

Закінчіть вирівнювання друкувальної голівки.

1

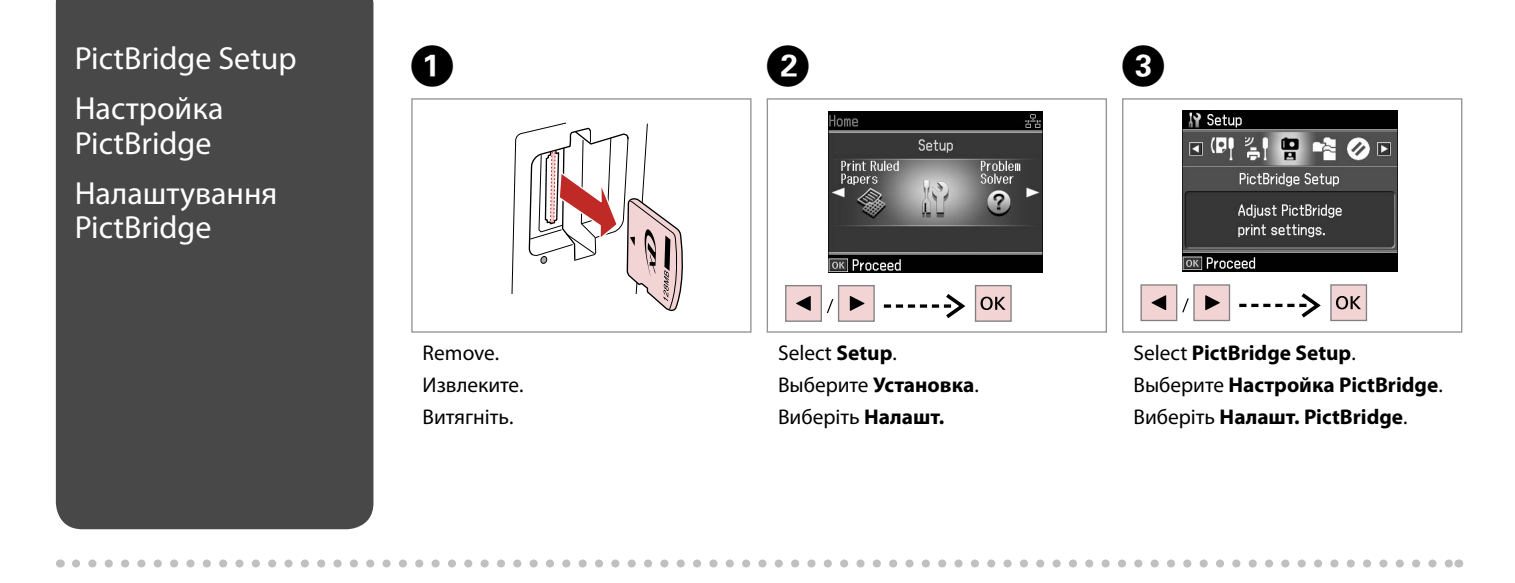

6

# **④** □ **→** 72

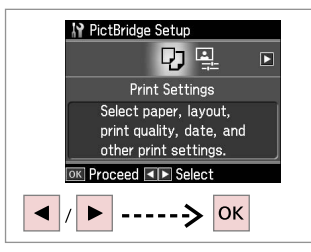

Select **Print Settings**. Выберите **Настройки печати**. Виберіть **Настр. друку**.

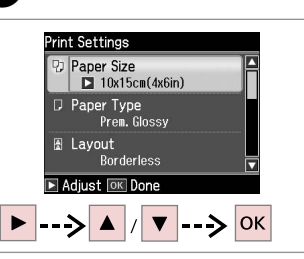

6

друку.

Select appropriate print settings. Выберите нужные настройки печати. Виберіть відповідні настройки

Connect and turn on. Подсоедините и включите. Під'єднайте та увімкніть.

# 0

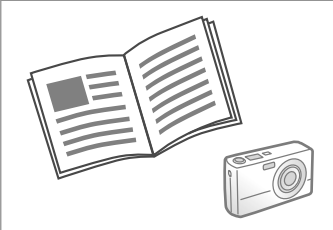

See your camera's guide to print.

См. руководство по печати для фотоаппарата.

Для друку див. посібник корист. фотоапарата.

| Compatibility | PictBridge                                         |  |  |  |  |  |
|---------------|----------------------------------------------------|--|--|--|--|--|
| File Format   | JPEG                                               |  |  |  |  |  |
| Image size    | $80 \times 80$ pixels to $9200 \times 9200$ pixels |  |  |  |  |  |

| Совместимость         | PictBridge                                  |
|-----------------------|---------------------------------------------|
| Формат файла          | JPEG                                        |
| Размер<br>изображения | От 80 × 80 пикселов до 9200 × 9200 пикселов |

| Сумісність     | PictBridge                             |
|----------------|----------------------------------------|
| Формат файлу   | JPEG                                   |
| Розмір зображ. | від 80 × 80 пікс. до 9200 × 9200 пікс. |

#### Ø

Depending on the settings on this printer and the digital camera, some combinations of paper type, size, and layout may not be supported.

В зависимости от настроек принтера и цифрового фотоаппарата могут не поддерживаться некоторые комбинации типа, размера бумаги и макета.

У залежності від настройок принтера і цифрового фотоапарата, деякі комбінації типу, розміру паперу та макета можуть не підтримуватися.

#### Ø

Some of the settings on your digital camera may not be reflected in the output.

Некоторые настройки цифрового фотоаппарата могут не отображаться на распечатанном изображении.

Деякі з настройок цифрового фотоапарата можуть не відображатися.

### Setup Mode Menu List

Список параметров в меню режима Установка

Список меню режиму Налашт.

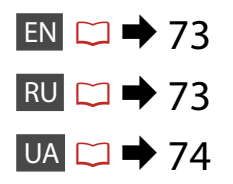

| On<br>O<br>Home<br>Home                                                                                     | ×⁄®                                                                                                    |                                                                                                    |                                                                                                    | _<br><◀<br>;≡<br>Menu | - Copies<br>Â<br>OK<br>▼ | +<br>>><br>S<br>Back | 1 syn<br>4 GP<br>7 PQ<br><b>X</b> | ть 2 лен<br>1 5 дал<br>15 8 тол<br>0 | : З def<br>бмико<br>9 учууд<br># |  | Stop/Clear |
|----------------------------------------------------------------------------------------------------|----------------------------------------------------------------------------------------------------|----------------------------------------------------------------------------------------------------|----------------------------------------------------------------------------------------------------|-----------------------|--------------------------|----------------------|-----------------------------------|--------------------------------------|----------------------------------|--|------------|
| Home<br>Print Ruled<br>Print Ruled<br>Print Ruled<br>Proceed<br>Note:<br>Note:<br>Note:<br>Note:<br>Proceed | Setup<br>N<br>Setup<br>Setup | Problem<br>Problem<br>Pro | -       Â       +          (©)       ▷          3       5         -       Â       +          (©)       ▷          3       5         -       Â       +          (©)       ▷          3       5         -       Â       +          (©)       ▷          3       5         -       Â       +          (©)       ▷          4       (©)          5       5 |                       |                          |                      |                                   |                                      |                                  |  |            |
| N Maintenar<br>Nozzle Check<br>Head Cleanin<br>Head Alignme<br>Ink Cartridge<br>⊙K Proceed                  | g<br>nt<br>Replaceme                                                                                                    | nt 🔻                                                                                                    | -     ▲     +       <                                                                                                    |                       |                          |                      |                                   |                                      |                                  |  |            |
## EN Setup Mode

| Ink Levels               |                                                                                                    |                                                                           |  |
|--------------------------|----------------------------------------------------------------------------------------------------|---------------------------------------------------------------------------|--|
| Maintenance              | Nozzle Check                                                                                                    |                                                                           |  |
|                          | Head Cleaning                                                                                                    |                                                                           |  |
|                          | Head Alignment                                                                                                    |                                                                           |  |
|                          | Ink Cartridge Replacement                                                                                                    |                                                                           |  |
| Printer Setup            | Sound                                                                                                    |                                                                           |  |
|                          | Screen Saver Settings                                                                                                    |                                                                           |  |
|                          | Display Format *                                                                                                    |                                                                           |  |
|                          | Date/Time                                                                                                    |                                                                           |  |
|                          | Daylight Saving Time                                                                                                    |                                                                           |  |
|                          | Country/Region                                                                                                    |                                                                           |  |
|                          | Language                                                                                                    |                                                                           |  |
| Network Settings         | For details on the setting items, see the online User's Guide.                                                                                      |                                                                           |  |
| Fax Setting              | For details on the setting items, see the Fax Guide.                                                                                                |                                                                           |  |
| Bluetooth Settings       | For details on the setting items, see the online User's Guide.                                                                                      |                                                                           |  |
| PictBridge Setup         | Print Settings                                                                                                    | For details on the setting items, see the Print Settings for Photos Mode. |  |
|                          | Photo Adjustments                                                                                                    | 5                                                                         |  |
| Select Location          | Folder Select, Group Select                                                                                                    |                                                                           |  |
| Restore Default Settings | Reset Fax Send/Receive Settings, Reset Fax Data Settings,<br>Reset Network Settings, Reset All except Network & Fax<br>Settings, Reset All Settings |                                                                           |  |
|                          |                                                                                                    |                                                                           |  |

\* You can select the LCD screen display format from 1-up with Info, 1-up without Info, and View Thumbnail Images.

# RU

# Режим Настройка

| Уровни чернил              |                                                                                                    |                                                       |  |  |
|----------------------------|----------------------------------------------------------------------------------------------------|-------------------------------------------------------|--|--|
| Сервис                     | Проверка дюз                                                                                                    |                                                       |  |  |
|                            | Прочистка головки                                                                                                    |                                                       |  |  |
|                            | Калибровка головки                                                                                                    |                                                       |  |  |
|                            | Замена чернильного                                                                                                    | Замена чернильного картриджа                          |  |  |
| Настройка принтера         | Звук                                                                                                    |                                                       |  |  |
|                            | Настройка заставки                                                                                                    |                                                       |  |  |
|                            | Способ отображени                                                                                                    | я *                                                   |  |  |
|                            | Дата/Время                                                                                                    |                                                       |  |  |
|                            | Летнее время                                                                                                    |                                                       |  |  |
|                            | Страна/Регион                                                                                                    |                                                       |  |  |
|                            | Язык                                                                                                    |                                                       |  |  |
| Сетевые настройки          | За подробными сведениями по элементам настроек<br>обратитесь к интерактивному Руководству<br>пользователя.                                                                    |                                                       |  |  |
| Настройка факса            | За подробными сведениями по элементам настроек<br>обратитесь к интерактивному Руководству по работе<br>с факсом.                                                              |                                                       |  |  |
| Настройки Bluetooth        | За подробными сведениями по элементам настроек<br>обратитесь к интерактивному Руководству<br>пользователя.                                                                    |                                                       |  |  |
| Настройка PictBridge       | Настройки печати                                                                                                    | Подробные сведения по<br>элементам настроек приведены |  |  |
|                            | Коррекция фото                                                                                                    | в настройках печати для режима<br>Фото.               |  |  |
| Выбор места                | Выбор папки, Выбор группы                                                                                                    |                                                       |  |  |
| Восстановление<br>настроек | Сброс настроек отпр./получ. факса, Сброс настроек<br>данных факса, Восстановить сетевые настройки,<br>Сбросить ВСЕ кроме настроек сети и факса,<br>Восстановить все настройки |                                                       |  |  |

\* Вы можете выбрать способ отображения на ЖК-дисплее из вариантов 1 фото с инфо, 1 фото без инфо и Просмотр эскизов.

## UA Режим Setup

| Рівні чорнил                |                                                                                                    |                                                         |  |
|-----------------------------|----------------------------------------------------------------------------------------------------|---------------------------------------------------------|--|
| Обслуговув.                 | Перевірка сопел                                                                                                    |                                                         |  |
|                             | Очищ. голівки                                                                                                    |                                                         |  |
|                             | Вирівн. друк. гол.                                                                                                    |                                                         |  |
|                             | Заміна чорнил.картр                                                                                                    | риджа                                                   |  |
| Налашт. принт.              | Звук                                                                                                    |                                                         |  |
|                             | Настр. заставки                                                                                                    |                                                         |  |
|                             | Формат відобр. *                                                                                                    |                                                         |  |
|                             | Дата/час                                                                                                    |                                                         |  |
|                             | Час збереж. за день                                                                                                    |                                                         |  |
|                             | Країна/Регіон                                                                                                    |                                                         |  |
|                             | Мова                                                                                                    |                                                         |  |
| Настр. мережі               | Для отримання докладнішої інформації про елемен<br>настройки див. онлайновий Посібник користувача.                                                 |                                                         |  |
| Настр. факсу                | Для отримання докладнішої інформації про елементи настройки див. Посібник користувача факсу.                                                       |                                                         |  |
| Настр. Bluetooth            | Для отримання докладнішої інформації про елементи<br>настройки див. онлайновий Посібник користувача.                                               |                                                         |  |
| Налашт. PictBridge          | Настр. друку                                                                                                    | Для отримання докладнішої<br>інформації про елементи    |  |
|                             | Налашт. фото                                                                                                    | настройки див. режим Фото у<br>розділі Настройки друку. |  |
| Вибрати розташ.             | Вибір папки, Вибір г                                                                                                    | рупи                                                    |  |
| Віднов. станд.<br>настройки | нд. Скин. настр. надс./отрим. факсу, Скин.настр. дани<br>факсу, Віднов. настр. мережі, Скин. все, крім пара<br>мережі та факсу. Віднов, всі настр. |                                                         |  |

\* Можна вибрати формат відображення для РК-дисплею з наступних варіантів: 1 з інформ., 1 без інформ. і Перегл. мініатюр зобр.

Solving Problems Устранение проблем Вирішення проблем

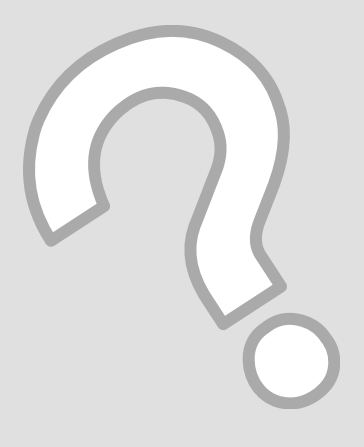

## Error Messages Сообщения об ошибке

# Повідомлення про помилки

EN

| EN 🗀 中 | 76 |
|--------|----|
| RU 🗀 🔿 | 77 |
| UA 🗀 中 | 78 |

| Error Mossagos                                                                                                    | Solution                                                                                                    |
|----------------------------------------------------------------------------------------------------|----------------------------------------------------------------------------------------------------|
| LITOI Messages                                                                                                    | 301011011                                                                                                    |
| Paper jam. Open the scanner unit and remove the jammed<br>paper. Then close the scanner unit and press ◇. See your<br>documentation. | □ ➡ 84                                                                                                    |
| Paper is jammed in the printer. Turn off the printer,<br>open the scanner unit, and remove the paper. See your<br>documentation.     | □ ➡ 85                                                                                                    |
| A printer error has occurred. Turn off the printer and turn it on again. Please see your documentation.                              | Turn the printer off and then back on. Make sure that no paper is still in the printer. If the error message still appears, contact your dealer.                                       |
| A scanner error has occurred. See your documentation.                                                                                | Turn the printer off and then back on. If the error message still appears, contact your dealer.                                                                                        |
| The printer's ink pads are nearing the end of their service<br>life. Contact Epson Support.                                          | Contact Epson support to replace ink pads before the end of their service life. When the ink pads are saturated, the printer stops and Epson support is required to continue printing. |
| The printer's ink pads are at the end of their service life.<br>Please contact Epson Support.                                        | Contact Epson support to replace ink pads.                                                                                                    |
| The data is too complex to print with Bluetooth.                                                                                     | See the documentation for the device transmitting the data.                                                                                                    |
| Error in the data. The document cannot be printed.                                                                                   | See the documentation for the device transmitting the data. (Cause:<br>The data is not available because of a malfunction in the device.)                                              |
| Error in the data. The document may not be printed correctly.                                                                        | See the documentation for the device transmitting the data. (Cause: A part of the data is corrupted or cannot be buffered.)                                                            |
| Cannot recognize the device.                                                                                                    | Make sure the storage disk has been inserted correctly.                                                                                                    |
| Cannot recognize the memory card or disk.                                                                                            | Make sure the memory card or storage disk has been inserted correctly.<br>If so, check to see if there is a problem with the card or disk and try<br>again.                            |
| Backup Error.<br>Error Code xxxxxxx                                                                                                  | A problem occurred and backup was canceled. Make a note of the error code and contact your dealer.                                                                                     |
| The combination of IP address and subnet mask is invalid.<br>See your documentation.                                                 | Refer the online User's Guide - Networking.                                                                                                    |

| Сообщения об ошибке                                                                                                    | Решение                                                                                                    |
|----------------------------------------------------------------------------------------------------|----------------------------------------------------------------------------------------------------|
| Замятие бумаги. Откройте блок сканера и достаньте<br>бумагу. Затем закройте блок сканера и нажмите �. См.<br>документацию. | □ → 84                                                                                                    |
| Замятие бумаги в принтере. Выключите принтер,<br>откройте блок сканера и достаньте бумагу. См.<br>документацию.            | □ ➡ 85                                                                                                    |
| Ошибка принтера. Выключите принтер и снова<br>включите его. См. документацию.                                              | Выключите принтер и снова включите его. Убедитесь, что в принтере<br>больше нет бумаги. Если сообщение об ошибке не исчезло, обратитесь в<br>сервисный центр.                                                                                                    |
| Ошибка сканера. См. документацию.                                                                                          | Выключите принтер и снова включите его. Если сообщение об ошибке не исчезло, обратитесь в сервисный центр.                                                                                                    |
| Срок службы блока для впитывания чернил<br>заканчивается. Обратитесь в сервис.                                             | Обратитесь в службу технической поддержки компании Epson, чтобы<br>заменить блоки для впитывания чернил до окончания их срока<br>службы. Когда блоки для впитывания чернил насыщаются, принтер<br>останавливается, и для продолжения печати необходимо обратиться в<br>службу технической поддержки Epson. |
| Срок службы блоков принтера для впитывания чернил истек. Обратитесь в службу тех. поддержки Epson.                         | Обратитесь в службу технической поддержки компании Epson, чтобы заменить блоки для впитывания чернил.                                                                                                    |
| Данные слишком сложные для печати через Bluetooth.                                                                         | Обратитесь к документации для устройства, передающего данные.                                                                                                    |
| Ошибка в данных. Документ невозможно напечатать.                                                                           | Обратитесь к документации для устройства, передающего данные.<br>(Причина: Данные недоступны из-за неработоспособности устройства.)                                                                                                    |
| Ошибка в данных. Документ может быть напечатан<br>неправильно.                                                             | Обратитесь к документации для устройства, передающего данные.<br>(Причина: Часть данных повреждена или не может быть буферизована.)                                                                                                    |
| Невозможно распознать устройство USB.                                                                                      | Убедитесь, что диск ЗУ вставлен правильно.                                                                                                    |
| Невозможно распознать карту памяти или диск.                                                                               | Убедитесь, что карта памяти или диск 3У правильно вставлен. В этом<br>случае проверьте карту или диск на наличие неисправностей и повторите<br>попытку.                                                                                                    |
| Ошибка резервного копирования.<br>Код ошибки xxxxxxx                                                                       | Возникла проблема, и резервное копирование было отменено. Запишите код ошибки и обратитесь в сервисный центр.                                                                                                    |
| Эта комбинация адреса IP и маски подсети<br>недопустима. См. документацию.                                                 | Обратитесь к интерактивному Руководству пользователя — раздел Работа<br>в сети.                                                                                                    |

| Повідомлення про помилки                                                                                                    | Рішення                                                                                                    |
|----------------------------------------------------------------------------------------------------|----------------------------------------------------------------------------------------------------|
| Заст. папір. Відкр. блок сканера та вийміть папір, що<br>застряг. Потім закрийте блок сканера й натисніть �.<br>Див. документацію. | □ ➡ 84                                                                                                    |
| У принтері застряг папір. Вимкніть принтер, відкрийте<br>блок сканера та вийміть папір. Див. документацію.                         | □ ➡ 85                                                                                                    |
| Помилка принтера. Вимкніть і знову увімкніть принтер.<br>Див. документацію.                                                        | Вимкніть принтер і знову увімкніть його. Переконайтеся, що в<br>принтері немає паперу. Якщо помилка повторюється, зверніться<br>до дилера.                                                                                                    |
| Сталася помилка сканера. Див. документацію.                                                                                        | Вимкніть принтер і знову увімкніть його. Якщо помилка повторюється, зверніться до дилера.                                                                                                    |
| Заверш. термін експл. прокладок, що всмокт. чорнила.<br>Зверн. у відділ підтримки Epson.                                           | Зверніться в компанію Epson для заміни прокладок, що всмоктують<br>чорнило, поки не закінчився термін їхньої служби. Коли прокладки<br>просякнуть чорнилом, принтер зупиниться, і для продовження<br>його роботи потрібно буде звернутися в службу підтримки Epson. |
| Заверш. термін експлуатац. прокладок, що всмокт.<br>чорнила. Зверн. у відділ підтримки Epson.                                      | Зверніться в службу підтримки Epson для заміни прокладок, що<br>всмоктують чорнило.                                                                                                    |
| Дані надто складні для друку через Bluetooth.                                                                                      | Див. документацію пристрою, що передає дані.                                                                                                    |
| Помилка даних. Документ не можна надрукув.                                                                                         | Див. документацію пристрою, що передає дані. (Причина: дані недоступні через несправність пристрою).                                                                                                    |
| Помилка даних. Документ не можна надрук. правильно.                                                                                | Див. документацію пристрою, що передає дані. (Причина: частина<br>даних пошкоджена або не може бути буферизована).                                                                                                    |
| Не вдається розпізн. пристрій.                                                                                                    | Переконайтеся, що диск вставлено правильно.                                                                                                    |
| Не розпізнається картка пам'яті або диск.                                                                                          | Переконайтеся, що картку пам'яті чи диск правильно вставлено.<br>Якщо це так, перевірте справність картки пам'яті чи диска і<br>повторіть спробу.                                                                                                    |
| Помил. рез. коп.<br>Код помилки xxxxxxx                                                                                            | Виникла проблема, і резервне копіювання було скасовано.<br>Запишіть код помилки і зверніться до дилера.                                                                                                    |
| Неприпустиме сполуч. IP-адреси та маски підмережі.<br>Див. документацію.                                                           | Див. онлайновий Посібник користувача — Мережа.                                                                                                    |

#### Replacing Ink Cartridges

Замена картриджей

Заміна чорнильних картриджів

### Ink Cartridge Handling Precautions

Never move the print head by hand.

- □ Some ink is consumed from all cartridges during the following operations: print head cleaning and ink charging when an ink cartridge is installed.
- □ For maximum ink efficiency, only remove an ink cartridge when you are ready to replace it. Ink cartridges with low ink status may not be used when reinserted.
- Epson recommends the use of genuine Epson ink cartridges. Epson cannot guarantee the quality or reliability of non-genuine ink. The use of non-genuine ink may cause damage that is not covered by Epson's warranties, and under certain circumstances, may cause erratic printer behavior. Information about non-genuine ink levels may not be displayed, and use of non-genuine ink is recorded for possible use in service support.
- Make sure you have a new ink cartridge before you begin replacement. Once you start replacing a cartridge, you must complete all the steps in one session.
- □ Leave the expended cartridge installed until you have obtained a replacement. Otherwise the ink remaining in the print head nozzles may dry out.
- Do not open the ink cartridge package until you are ready to install it in the printer. The cartridge is vacuum packed to maintain its reliability.
- Other products not manufactured by Epson may cause damage that is not covered by Epson's warranties, and under certain circumstances, may cause erratic printer behavior.
- Do not turn off the printer during ink charging as this will waste ink.
- When an ink cartridge is expended, you cannot continue printing even if the other cartridges still contain ink.

#### Меры предосторожности при обращении с картриджами

- Никогда не двигайте печатающую головку рукой.
- Часть чернил из картриджей расходуется на следующие цели: прочистка печатающей головки и прокачка чернил при установке картриджа.
- Для экономии чернил извлекайте картридж, только когда его требуется заменить. Картриджи с низким уровнем чернил запрещается использовать повторно.
- Компания Epson рекомендует использовать оригинальные картриджи Epson. Компания Epson не может гарантировать качество и надежность чернил других производителей. Использование чернил других производителей может привести к повреждениям, которые не входят в гарантийные обязательства Epson. В определенных условиях эти чернила также могут стать причиной непредсказуемого поведения принтера. При использовании чернил других производителей может неправильно отображаться их уровень. При этом также ведется сбор сведений, которые могут понадобиться в службе поддержки.
- Перед заменой убедитесь, что картридж на замену является новым. Приступив к замене картриджа, необходимо пройти процедуру полностью за один раз.
- Не извлекайте израсходованный картридж, пока не получите новый картридж на замену. Иначе чернила, оставшиеся в дюзах печатающей головки, могут засохнуть.
- Не открывайте упаковку картриджа, пока не подготовитесь к установке картриджа в принтер. Картриджи поставляются в герметичных упаковках для обеспечения их надежности.
- Использование продуктов, не произведенных Epson, может привести к повреждениям, которые не входят в гарантийные обязательства Epson. В определенных условиях они также могут стать причиной непредсказуемого поведения принтера.
- Не выключайте принтер при заправке чернил, иначе увеличится их расход.
- Когда в картридже закончатся чернила, печатать будет невозможно, даже если в других картриджах еще останутся чернила.

- В Застереження щодо роботи з картриджами
- Ніколи не намагайтеся рухати друкувальну голівку руками.
- Чорнила з картриджів витрачаються під час таких операцій: прочищення друкувальної голівки та заправка чорнилами після встановлення картриджа.
- Для максимально ефективного використання чорнила просто видаліть картридж, якщо збираєтеся замінити його. Картриджі з низьким рівнем чорнил не можна використовувати після повторного встановлення.
- Рекомендовано використовувати лише оригінальні чорнильні картриджі Epson. Компанія Epson не гарантує якість і надійність чорнила інших виробників. Використання чорнил інших виробників може призвести до пошкодження, що не покривається гарантіями, наданими компанією Epson, і за певних обставин — до непередбачуваної поведінки принтера. Інформація про рівень чорнил інших виробників може не відображатися, а дані про застосування такого чорнила реєструються для можливого використання службою технічного обслуговування.
- Перш ніж почати заміну, переконайтеся у наявності нового картриджа. Почавши заміну картриджа, ви маєте виконати всі зазначені кроки за один сеанс.
- Залиште використаний картридж на місці, доки не отримаєте заміну. У разі недотримання цієї вимоги чорнила, які залишилися в соплах голівки, можуть засохнути.
- Відкривайте упаковку картриджа лише безпосередньо перед його встановленням у принтер. Картридж герметично запакований для гарантування його якості.
- Продукти інших виробників можуть призвести до пошкоджень, що не покриваються гарантіями компанії Epson, і за певних обставин можуть стати причиною некерованої роботи принтера.
- Не вимикайте принтер під час заправки чорнила, оскільки це може призвести до його надмірних витрат.
- Не можна друкувати з одним порожнім картриджем, навіть якщо решта картриджів містять чорнила.

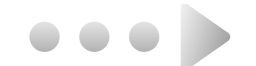

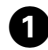

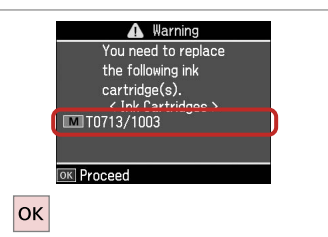

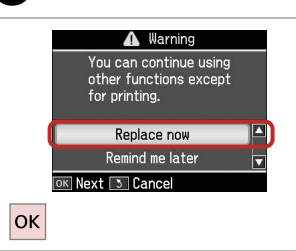

2

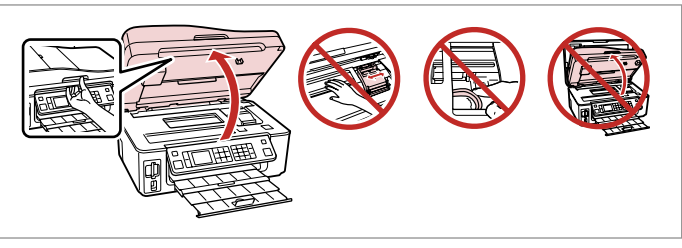

6

Check the color to replace.

Проверьте цвет картриджа, который требуется заменить.

Перевірте колір картриджа для заміни.

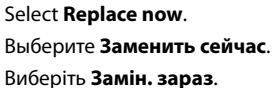

Ореп. ас. Откройте. Відкрийте.

3

### !

Do not lift up the scanner unit when the document cover is open.

Не поднимайте сканер, если открыта крышка отсека для документов.

Не піднімайте блок сканера, коли відкрита кришка для документів.

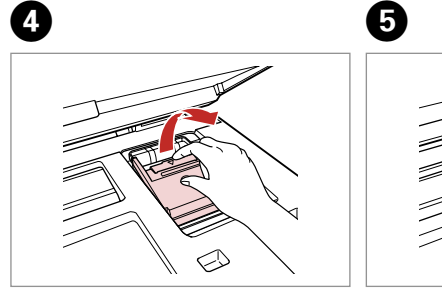

Open. Откройте. Відкрийте. Pinch and remove. Захватите пальцами и извлеките. Візьміться і витягніть.

Shake new cartridge. Встряхните новый картридж. Струсніть новий картридж.

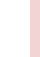

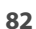

#### !

Be careful not to break the hooks on the side of the ink cartridge.

Соблюдайте осторожность, чтобы не сломать крючки на боковой стороне.

Будьте обережні і не зламайте гачки збоку на картриджі.

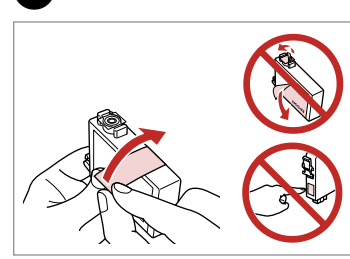

Remove the yellow tape. Снимите желтую ленту. Видаліть жовту стрічку.

7

ി

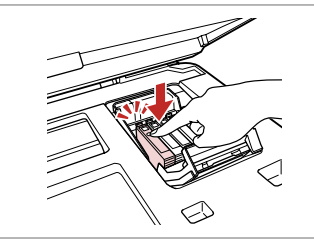

Insert and push. Вставьте и надавите. Вставте і натисніть.

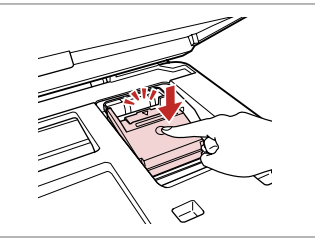

Close. Закройте. Закрийте.

#### 9

If you find it difficult to close the cover, press down on each cartridge until it clicks into place.

Если крышка закрывается с трудом, надавите на каждый картридж до щелчка.

Якщо вам важко закрити кришку, натискайте на кожен із картриджів, поки вони з клацанням не стануть на місце.

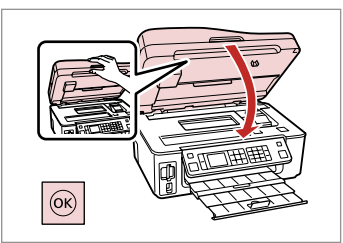

Close and start charging ink. Закройте и начните заправку чернил.

Закрийте і почніть заправку чорнила.

#### Ø

8

If you had to replace an ink cartridge during copying, to ensure copy quality after ink charging is finished, cancel the job that is copying and start again from placing the originals.

Если пришлось заменить картридж во время копирования, то, чтобы обеспечить качество копирования после заправки чернил, отмените задание копирования и повторите процедуру с момента расположения оригиналов.

Якщо вам потрібно замінити картридж під час копіювання, для гарантування якості копії після заправки чорнила скасуйте завдання копіювання і розпочніть знову — з розміщення оригіналів.

Paper Jam Замятие бумаги Застрягання паперу

Paper Jam - jammed inside 1

Замятие бумаги — замятие внутри 1

Застрягання паперу — застрягання всередині пристрою

1

4

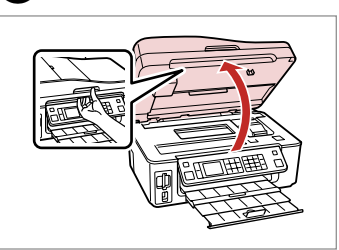

Open.

Т

Откройте. Відкрийте.

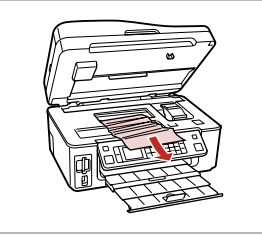

Remove. Извлеките. Витягніть.

2

3

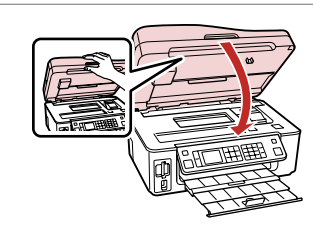

Close. Закройте. Закрийте.

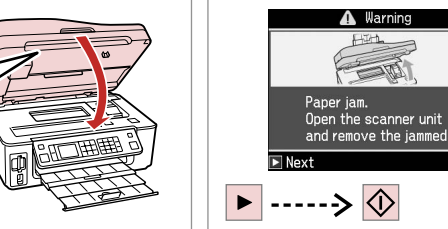

Clear the message. Удалите сообщение. Скиньте повідомлення.

Warning

 $\langle \hat{\mathbf{D}} \rangle$ 

#### Ø

If paper still remains near the rear feeder, gently pull it out.

Если в заднем устройстве подачи осталась бумага, аккуратно вытяните ее.

Якщо біля заднього лотка подачі залишається папір, обережно витягніть його.

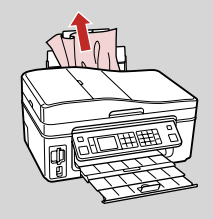

# Paper Jam - jammed inside 2

Замятие бумаги — замятие внутри 2

Застрягання паперу — застрягання всередині пристрою 2

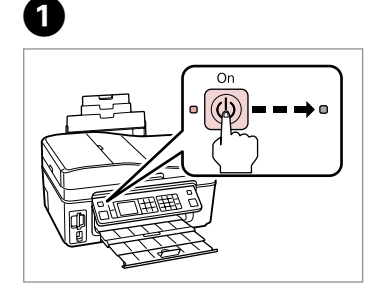

▲ Warning Job incomplete. Turn off the power? Yes No ♥ Proceed

Turn off. Выключите устройство. Вимкніть. Select **Yes**. Выберите **Да**. Виберіть **Так**.

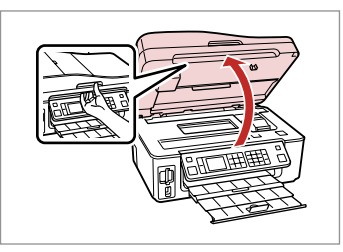

Open. Откройте. Відкрийте.

3

4

Remove.

Извлеките.

Витягніть.

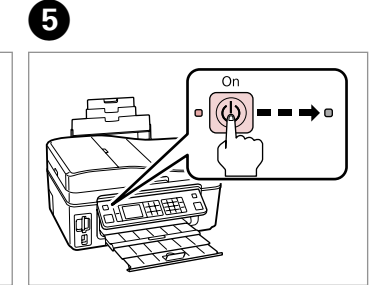

Turn on.

Включите.

Увімкніть.

#### Ø

2

If paper still remains near the rear feeder, gently pull it out.

Если в заднем устройстве подачи осталась бумага, аккуратно вытяните ее.

Якщо біля заднього лотка подачі залишається папір, обережно витягніть його.

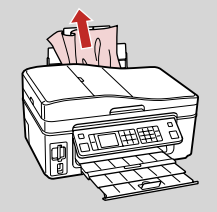

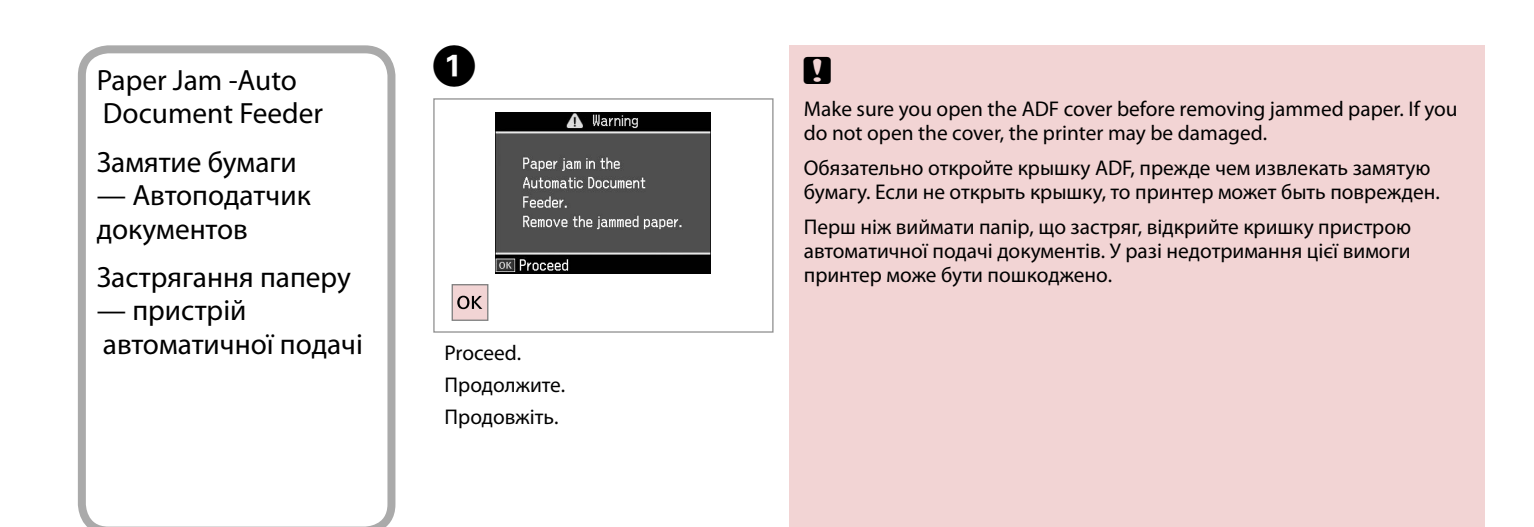

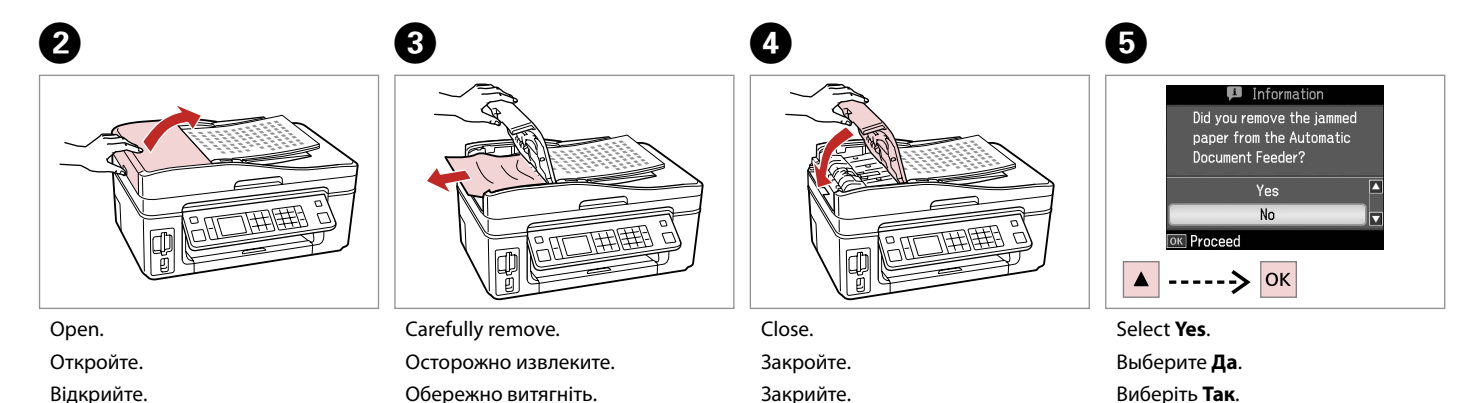

Відкрийте.

#### Print Quality Problems

Проблемы с качеством печати

### Проблеми якості друку

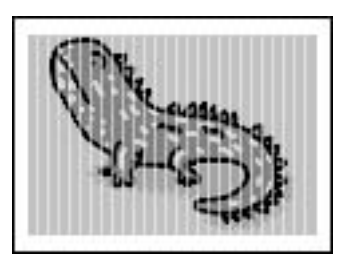

Try one or more of the following solutions in order from the top. For further information, see your online User's Guide.

□ Clean the print head. □ → 66

- □ Align the print head.  $\Box \Rightarrow 68$
- If quality is not improved, try aligning using the printer driver utility. See your online User's Guide to align the print head.
- To clean the inside of the printer, make a copy without placing a document on the document table.
- $\Box$  Use up ink cartridge within six months of opening vacuum package.  $\Box \Rightarrow 80$
- Try to use genuine Epson ink cartridges and paper recommended by Epson.

Попробуйте одно или несколько решений по порядку, начиная с верхнего. Дополнительную информацию см. в интерактивном Руководстве пользователя.

- Очистите печатающую головку. 🗁 🕈 66
- Откалибруйте печатающую головку. 🗆 + 68

Если качество не улучшилось, попробуйте откалибровать головку с помощью утилиты драйвера принтера. Информацию о калибровке головки см. в интерактивном Руководство пользователя.

- 📮 Чтобы очистить внутреннюю часть принтера, сделайте копию, не помещая документ на плоскость для документов.
- 📮 Используйте картридж до конца в течение шести месяцев после открытия герметичной упаковки. 🗆 🌩 80
- Попробуйте использовать оригинальные картриджи Epson и бумагу, рекомендованную Epson.

Спробуйте одне чи кілька зазначених рішень проблеми у наведеному порядку. Для отримання докладнішої інформації див. онлайновий Посібник користувача.

- Очистіть друкувальну голівку. 🖾 🕈 66
- Вирівняйте друкувальну голівку. 🖾 🕈 68

Якщо якість друку не покращилася, виконайте вирівнювання за допомогою програми драйвера принтера. Для вирівнювання друкувальної голівки див. онлайновий Посібник користувача.

- 🛛 Для очищення внутрішньої частини принтера виконайте копіювання, коли на планшеті немає жодного документа.
- 🛯 Після відкривання вакуумної упаковки картридж треба використати протягом шести місяців. 🖾 🏓 80
- 📮 Користуйтеся оригінальними картриджами Epson і папером, рекомендованим компанією Epson.

#### Print Layout Problems

Проблемы с макетом печати

Проблеми макета друку

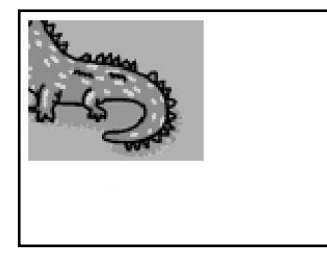

Check the following points.

- □ Make sure you selected the correct Paper Size, Layout, and Reduce/Enlarge setting for the loaded paper. □ → 33, 48, 60
- □ Make sure you loaded paper correctly. □ → 20
- □ Make sure the original is placed correctly. □ → 24
- □ If the edges of the copy or photo are cropped off, move the original slightly away from the corner.
- □ Clean the document table. See your online User's Guide.

Проверьте следующие моменты.

- Убедитесь, что выбраны правильные значения параметров Размер бумаги, Макет и Масштаб для загруженной бумаги.
  ⇒ 33, 48, 60
- 🗅 Убедитесь, что бумага правильно загружена. 🖾 🌩 20
- Убедитесь, что оригинал правильно расположен. Ф > 24
- Если края копии или фотографии обрезаны, переместите оригинал на небольшое расстояние от угла.
- Очистите плоскость для документов. См. интерактивное Руководство пользователя.

Виконайте наступні дії.

- Переконайтеся, що вибрано правильні настройки Формат паперу, Макет і Масштаб для завантаженого паперу.
  ⇒ 33, 48, 60
- Переконайтеся, що правильно завантажили папір. Ф > 20
- Переконайтеся, що оригінал правильно розміщений. Ф > 24
- 🗅 Якщо краї копії чи фотографії обрізані, трохи відсуньте оригінал від кутка планшета.
- Очистіть планшет. Див. онлайновий Посібник користувача.

#### Contacting Customer Support

Обращение в службу поддержки

Звертання до служби технічної підтримки If you cannot solve the problem using the troubleshooting information, contact customer support services for assistance. You can get the contact information for customer support for your area in your online User's Guide or warranty card. If it is not listed there, contact the dealer where you purchased your product.

Если не удается устранить проблему с помощью приведенных способов, обратитесь за помощью в службу поддержки. Контактная информация службы поддержки в вашем регионе содержится в интерактивном Руководство пользователя и гарантийном формуляре. Если вашего региона там нет, свяжитесь с дилером, у которого был приобретен продукт.

Якщо проблему не вдається вирішити за допомогою порад з пошуку та усунення несправностей, для отримання допомоги зверніться до служби технічної підтримки. Для отримання контактної інформації служби технічної підтримки для вашого регіону див. онлайновий Посібник користувача чи гарантійний талон. Якщо ці дані відсутні у зазначеній документації, зверніться до дилера, у якого придбано виріб.

#### EN Index

| •   |                               |        |
|-----|-------------------------------|--------|
| A   | Aligning the Drint Hand       | 60     |
|     | Auto Document Feeder          | 2/1 86 |
| В   |                               |        |
|     | Backup Memory Card            | 58.60  |
|     | Bidirectional (print speed)   |        |
|     | Bluetooth Settings            | 73     |
|     | Borderless/With Border        |        |
|     | Brightness                    | 49     |
|     | Buttons, Control Panel        |        |
| С   |                               |        |
|     | Change Ink Cartridge          | 73     |
|     | Clock                         | 73     |
|     | Color restoration             | 30     |
|     | Contrast                      | 49     |
|     | Control Panel                 |        |
|     | Copying, photos or documents  | 28     |
|     | Copying, restore faded photo  | 30     |
| -   | Crop photo                    | 9.39   |
| D   |                               |        |
|     | Date/Time                     | /3     |
|     | Date stamp                    |        |
|     | Daylight Saving Time          |        |
|     | Digital Camera, printing from | /0/    |
| E   | Display Format                | /3     |
| E . | Enhanco                       | 40     |
|     | Error messages                |        |
|     | Error messages                | 3/ /0  |
| F   | Expansion (bordeness photos)  |        |
| ÷., | Fax Setting                   | 73     |
|     | Filter (Senia B&W printing)   | 34 49  |
|     | Fit Frame                     |        |
| G   |                               |        |
|     | Greeting Card                 | 42     |
| 1   | 5                             |        |
|     | Index Sheet                   | 45     |
|     | ink cartridge, replacing      | 80     |
|     | Ink Cartridge Status          | 64     |
| J   |                               |        |
|     | Jams, paper                   | 84     |
| L   |                               |        |
|     | Language (change display)     | 73     |
|     | Layout                        |        |
| Μ   |                               |        |
|     | Maintenance                   | 63     |
| NI  | Memory Card                   | 22     |
| IN  | Natural Catting               | 70     |
|     | Network settings              |        |

#### Panel 8.12 PictBridge Setup......70.73 Scan to Memory Card ......56.60

Ρ

0

R

S

т

v

Ζ

## RU Указатель

#### Symbols

| Автокоррекция                                                | 50       |
|--------------------------------------------------------------|----------|
| Автоподатчик документов2                                     | 4.86     |
| Без полей/С полями                                           | 34       |
| Бумага, загрузка                                             | 20       |
| Бумага, замятия                                              | 84       |
| В размер рамки                                               | 50       |
| Восстановление настроек                                      | 73       |
| Восстановление цвета                                         | 30       |
| Дата/Время                                                   | 73       |
| Двунаправленная (скорость печати)                            | 50       |
| Замена картриджа                                             | 7        |
| Замятия, бумага                                              | 84       |
| Звук                                                         | 73       |
| Индекс                                                       | 4        |
| Калибровка печатающей головки                                | 68       |
| Карта памяти                                                 |          |
| Качество 34.50.6                                             | 1.8      |
| Кнопки, панель управления                                    | 8.12     |
| Контрастность                                                | 50       |
| Копирование восстановление вышветшей фотографии              | 1 30     |
| Копирование, восстатовление выдествен фотографии             | 29       |
| Петнее время                                                 | 7        |
| Макет 3                                                      | 24 40    |
| Масштаб (образка)                                            | 0.30     |
| Настройка PictBridge 7                                       | 7.07     |
| Настройка заставки                                           | 7:       |
| Настройка заставляния на на на на на на на на на на на на на | 73       |
| Настройка факса                                              |          |
| Настройки видесоонт.                                         | /        |
| Образка фотографий                                           | 0.20     |
| Обрезка фотографии                                           | 9.5      |
| Определ. сцены                                               | )د<br>۱۰ |
|                                                              | 44       |
|                                                              |          |
| Отсканировать для передачи на тік                            | 7.0      |
| Отсканировать и соправить по электронной почте               | 7.0      |
| Отсканировать и сохранить в РОР                              | 0.1      |
| Панель                                                       | 0.14     |
| Панель управления                                            | 0.14     |
| Печать на линованной бумаге                                  | 4.0      |
| Печать фотографии                                            | 8.4      |
| Поддерживаемая бумага                                        | 18       |
| поиск и устранение неисправностеи                            | /        |
| Просмотр PhotoEnhance                                        | 8        |
| Размер бумаги                                                | 4.50     |
| Расширение (фото без полей)                                  | 50       |
| Расширение (фотографии без полей)                            | 34       |
| Резерв.копирование карты памяти                              | 8.6      |
| Резкость                                                     | 50       |

| Сервис                               | 63 |
|--------------------------------------|----|
| Сетевые настройки                    | 73 |
| Скан.на карту памяти                 |    |
| Сообщения об ошибке                  | 76 |
| Состояние картриджа                  | 64 |
| Сохранение фото (копирование)        |    |
| Способ отображения                   | 73 |
| Средство просмотра                   |    |
| Тип бумаги                           |    |
| Фильтр (сепия, ч/б печать)           |    |
| Цифровой фотоаппарат, печать с       | 70 |
| Часы                                 | 73 |
| чернильный картридж, замена          | 80 |
| Эскизы (Печать пробной страницы)     |    |
| Эффект красных глаз, коррекция       |    |
| Язык (изменение способа отображения) | 73 |
| Яркость                              | 50 |

## UA Покажчик

#### Symbols

| 110 015                                     |                                        |
|---------------------------------------------|----------------------------------------|
| Адаптувати до рамки                         | 5                                      |
| Без полів/з полем                           | 3                                      |
| Визначення сцени                            | 5                                      |
| Вирівнювання друкувальної голівки           | 6                                      |
| Відновлення стандартної настройки           | 7                                      |
| Годинник                                    | 7                                      |
| Дата                                        | 5                                      |
| Дата/час                                    | 7                                      |
| Двонаправлена (швидкість друку)             | 5                                      |
| Друк на лінійованому папері                 | 54.6                                   |
| Друк фотографій                             |                                        |
| Заміна картриджа                            | 7                                      |
| Застрягання, папір                          | 8                                      |
| Збереження фотографій (резервне копіювання) | 58.6                                   |
| Звук                                        |                                        |
| Індекс-аркуш                                | 4                                      |
| Картка пам'яті                              | 2                                      |
| картридж, заміна                            | 8                                      |
| Кнопки, панель керування                    |                                        |
| контраст                                    | 5                                      |
| копіювання, відновлення оляклої фотографіі  | 3                                      |
| копіювання, фотографії чи документи         | 2                                      |
| ЛИСТІВКА                                    |                                        |
| Макет                                       |                                        |
| Масштар (оррізання)                         |                                        |
| мініатюри (друк прооної сторінки)           | כ<br>ح                                 |
| мова (зміна мови повідомлень на дисплеі)    |                                        |
| Налаштування Ріствгідде                     |                                        |
| Hastračiuu Bluataath                        | כ<br>ד                                 |
| Настроики виетоотп                          | ······································ |
| Настроики заставки                          | ······································ |
| Настройки мережі                            | ······································ |
| Пастройки факсу                             |                                        |
| Очорвання фотографи                         | 9.5<br>2                               |
| Оновлення колвору                           | 0 1                                    |
|                                             | 0.1                                    |
| Папір завантя мення                         |                                        |
|                                             | 2<br>8                                 |
| Перегая                                     | 0                                      |
| Пілтримуваний папір                         | 1                                      |
| Повідомлення про помилки                    | 7                                      |
| Покращити                                   |                                        |
| Попередній перегляд PhotoEnhance            |                                        |
| Пошук і усунення несправностей              | 7                                      |
| Пристрій автоматичної полачі документів     | 24.8                                   |
| Резервне копіювання картки пам'яті          |                                        |
| Різкість                                    |                                        |
| · · • · · • · • · • · • · • · • · • · •     |                                        |

| 35.51       |
|-------------|
|             |
| 57.61       |
| 57.61       |
| 57.61       |
| 64          |
| 63          |
|             |
| 35.51       |
| 74          |
|             |
| 70          |
| 74          |
|             |
| 35.51.61.87 |
| 51          |
|             |

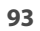

# Copyright Notice Уведомление об авторских правах

#### Попередження про авторське право

No part of this publication may be reproduced, stored in a retrieval system, or transmitted in any form or by any means, electronic, mechanical, photocopying, recording, or otherwise, without the prior written permission of Seiko Epson Corporation. The information contained herein is designed only for use with this product. Epson is not responsible for any use of this information as applied to other printers.

Neither Seiko Epson Corporation nor its affiliates shall be liable to the purchaser of this product or third parties for damages, losses, costs, or expenses incurred by the purchaser or third parties as a result of accident, misuse, or abuse of this product or unauthorized modifications, repairs, or alterations to this product, or (excluding the U.S.) failure to strictly comply with Seiko Epson Corporation's operating and maintenance instructions.

Seiko Epson Corporation shall not be liable for any damages or problems arising from the use of any options or any consumable products other than those designated as Original Epson Products or Epson Approved Products by Seiko Epson Corporation.

Seiko Epson Corporation shall not be held liable for any damage resulting from electromagnetic interference that occurs from the use of any interface cables other than those designated as Epson Approved Products by Seiko Epson Corporation.

EPSON® is a registered trademark and EPSON STYLUS™ and Exceed Your Vision are trademarks of Seiko Epson Corporation.

PRINT Image Matching™ and the PRINT Image Matching logo are trademarks of Seiko Epson Corporation. Copyright © 2001 Seiko Epson Corporation. All rights reserved.

#### SDHC<sup>™</sup> is a trademark.

Memory Stick, Memory Stick Duo, Memory Stick PRO, Memory Stick PRO Duo, Memory Stick PRO-HG Duo, MagicGate Memory Stick, and MagicGate Memory Stick Duo are trademarks of Sony Corporation. xD-Picture Card<sup>TM</sup> is a trademark of Fuji Photo Film Co., Ltd.

The Bluetooth® word mark is owned by the Bluetooth SIG, Inc. and licensed to Seiko Epson Corporation.

General Notice: Other product names used herein are for identification purposes only and may be trademarks of their respective owners. Epson disclaims any and all rights in those marks.

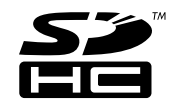

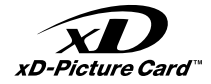

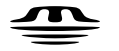

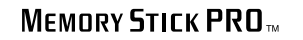

MEMORY STICK TM

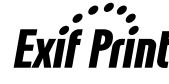

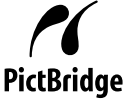

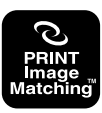

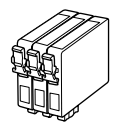

Available ink cartridge sizes vary by area.

Выбор размеров чернильных картриджей зависит от региона.

Доступні розміри картриджів залежать від вашої країни.

|                                                                                          |   | ВК                                              | С                               | м                               | Y                               |
|------------------------------------------------------------------------------------------|---|-------------------------------------------------|---------------------------------|---------------------------------|---------------------------------|
| Epson<br>Stylus<br>Office<br>BX600FW/<br>SX600FW<br>Series * <sup>1</sup> * <sup>2</sup> | - | T0711                                           | T0712                           | T0713                           | T0714                           |
|                                                                                          |   | T0711H                                          | -                               | -                               | -                               |
|                                                                                          |   | T1001                                           | T1002                           | T1003                           | T1004                           |
| Epson Stylus Office<br>TX600FW Series * <sup>3</sup>                                     |   | 73N (T0731N)/<br>73HN (T0731HN)/<br>103 (T1031) | 73N<br>(T0732N)/<br>103 (T1032) | 73N<br>(T0733N)/<br>103 (T1033) | 73N<br>(T0734N)/<br>103 (T1034) |
| EN                                                                                       |   | Black                                           | Cyan                            | Magenta                         | Yellow                          |
| RU                                                                                       |   | Черный                                          | Голубой                         | Пурпурный                       | Желтый                          |
| UA                                                                                       |   | Чорний                                          | Блакитний                       | Малиновий                       | Жовтий                          |

- \*1 For the SX600FW Series, Epson recommends the T071 ink cartridges for normal print usage.
- \*1 Для серии SX600FW компания Epson рекомендует чернильные картриджи T071 при обычном объеме печати.
- \*1 Для SX600FW Series компанія Epson рекомендує використовувати чорнильні картриджі T071 для нормальної роботи принтера.
- \*2 For the BX600FW Series, Epson recommends the T100 ink cartridges for high print usage.
- \*2 Для серии BX600FW компания Epson рекомендует чернильные картриджи T100 при большом объеме печати.
- \*2 Для BX600FW Series компанія Epson рекомендує використовувати чорнильні картриджі T100 для інтенсивної роботи принтера.
- \*3 For the TX600FW Series, the ink cartridge numbers between the parenthesis may be displayed depending on the area.
- \*3 Для серии ТХ600FW в зависимости от региона могут отображаться номера чернильных картриджей, указанные в скобках.
- \*3 Для ТХ600FW Series номери картриджів у дужках можуть відображатися залежно від країни.

Getting more information.

Дополнительная информация.

Додаткова інформація.

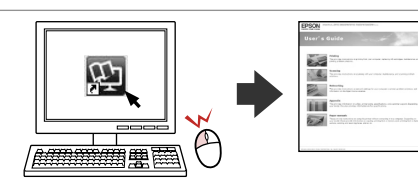

Copyright © 2008 Seiko Epson Corporation. All rights reserved. Printed in XXXXXX

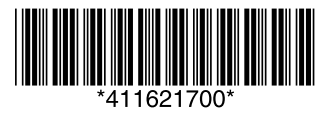